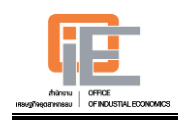

# วิธีการใช้งาน Web Site

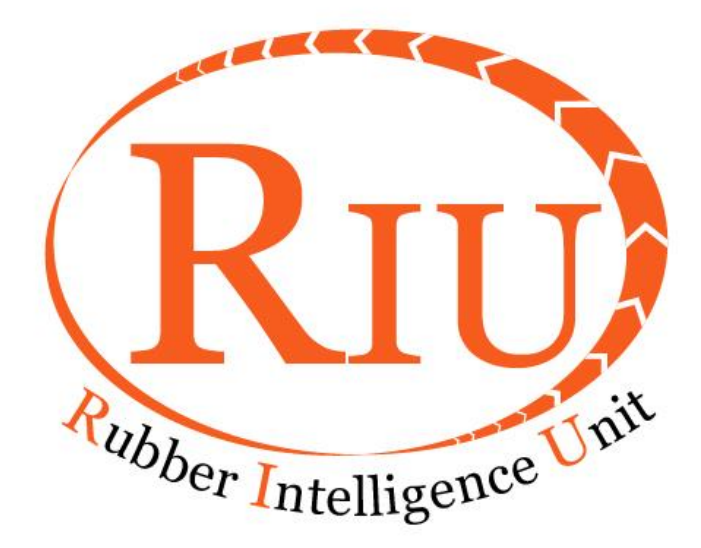

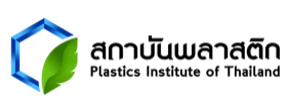

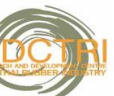

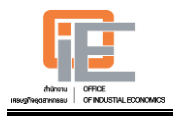

#### วิธีการใช้งาน Web Site

การใช้งานระบบให้พิมพ์ URL : http://rubber.oie.go.th

#### 1. เมนูหลักของฐานข้อมูล RIU

ระบบได้มีการแบ่งกลุ่มข้อมูลเอาไว้ ดังรูปที่ 1.1 ดังนั้นผู้ใช้งานจึงสามารถค้นหาข้อมูลในแต่ ละประเภทที่ต้องการได้

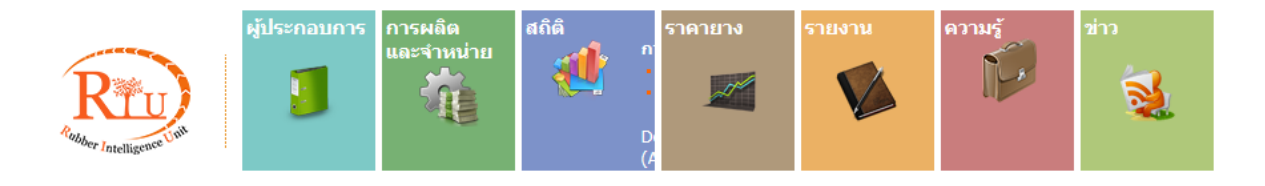

<u>รูปที่ 1.1</u>

#### 2. ข้อมูลผู้ประกอบการ

การค้นหาข้อมูลผู้ประกอบการจะมีขั้นตอนดังนี้

2.1 ไปที่เมนูผู้ประกอบการ และคลิก "คันหา" ดังรูปที่ 2.1

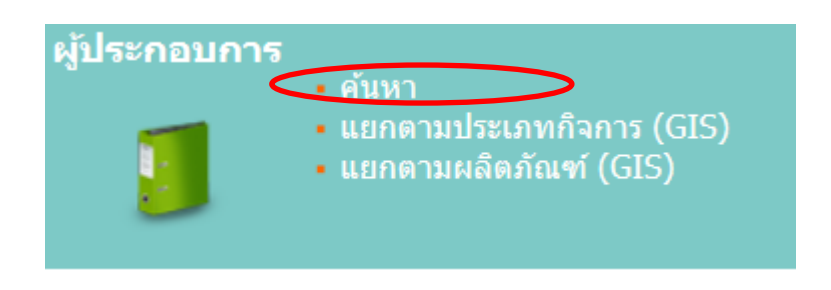

<u>รูปที่ 2.1</u>

 ระบบจะเข้าสู่ผู้ประกอบการบริษัท จากนั้นกดปุ่ม "คันหา" เพื่อทำการคันหาข้อมูล ผู้ประกอบการผลิตภัณฑ์ยางและไม้ยางพาราทั้งหมด ดังรูปที่ 2.2

| ผู้ประกอบการบริบ                                    | žn |                   |                                                           |
|-----------------------------------------------------|----|-------------------|-----------------------------------------------------------|
| ชื่อบริษัท:                                         |    | จังหวัด:          | <u> </u>                                                  |
| ค้นหา                                               |    | ]                 |                                                           |
|                                                     |    | <u>รูปที่ 2.2</u> |                                                           |
| <b>ศกาบันพลาสติ</b><br>Plastics Institute of Thailu |    | -2-               | RIU: Rubber Intelligence Unit<br>http:// rubber.oie.go.th |

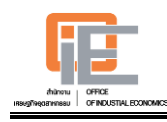

แต่ถ้าผู้ใช้ระบบต้องการค้นหาผู้ประกอบการแบบเฉพาะเจาะจง ในด้านต่างๆ เช่น ประเภท กิจการ จังหวัด และ/หรือผลิตภัณฑ์ เป็นต้น ก็สามารถทำได้เช่นกัน ในที่นี้จะยกตัวอย่างจังหวัดที่ตั้ง โรงงานที่เฉพาะเจาะจง เช่น ภายในจังหวัดชลบุรี เท่านั้น ผู้ใช้ระบบก็สามารถเลือกจังหวัดที่ตั้งโรงงาน เป็นชลบุรี ดังรูปที่ 2.3

| Rand          | I               | ผู้ประกอบการ<br><b>โ</b> | การผลิต<br>และจำหน่าย | สถิติ<br>นำเข้า-ส่งล<br>ญญ่ | าอก  | ราคายาง<br>กระบี<br>กรุงเทพมหานคร                                                                                                    | • |  |
|---------------|-----------------|--------------------------|-----------------------|-----------------------------|------|----------------------------------------------------------------------------------------------------|---|--|
| ผู้ดูแลระบ    | มม<br>เอบการบร์ | รัษัท                    |                       |                             |      | กาญจนบุรี<br>กาฬสินธุ์<br>กำแพงเพชร<br>ขอนแก่น<br>จันทบุรี<br>ฉะเชิงเทรา                                                                                                    |   |  |
| ชื่อบริษัท:   |                 |                          |                       | จังหวัด                     | :    | ชลบุรี                                                                                                    |   |  |
| ประเภทกิจการ: |                 |                          |                       | 💛 ผลิตภัย                   | นฑ์: | ชยนาท<br>ชัยถุมิ                                                                                                    |   |  |
| ค้นหา         |                 |                          |                       |                             |      | ชุ่มพร<br>เชียงราย<br>เชียงใหม่<br>ดรัง<br>ตราด<br>ตาก<br>นครนายก<br>นครนายก<br>นครราชสีมา<br>นครศรีธรรมราช<br>นครราชสีมา<br>นครศรีธรรมราช<br>นครสวรรค์<br>นนทบุรี<br>นราธิวาส<br>น่าน<br>บึงกาพ์<br>บุรีรัมย์<br>ปทุมธานี | < |  |

<u>รูปที่ 2.3</u>

จากนั้นกดปุ่ม "คันหา" ระบบก็จะทำการคันหาข้อมูลผู้ประกอบการผลิตภัณฑ์ยางและไม้ ยางพาราที่อยู่ในจังหวัดชลบุรี เท่านั้น ดังนั้นระบบนี้จึงเป็นระบบที่ง่ายต่อการใช้งานและตอบสนอง ความต้องการของผู้ใช้ระบบที่ต้องการค้นหาประเภทของผู้ประกอบการที่หลากหลายหรือ เฉพาะเจาะจง โดยผู้ใช้งานสามารถดาวน์โหลดข้อมูลผู้ประกอบการได้ทั้งในรูปแบบ excel และ pdf ดังรูปที่ 2.4

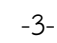

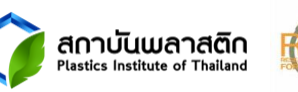

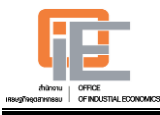

| มู้ประกอบการบริษัท                                                                  |                                                                                          |                              |                              |                                                                                                    |
|-------------------------------------------------------------------------------------|------------------------------------------------------------------------------------------|------------------------------|------------------------------|----------------------------------------------------------------------------------------------------|
| ชื่อบริษัท:                                                                         | จังหวัด:                                                                                 | ชลบุรี 🗸                     |                              |                                                                                                    |
| ประเภทกิจการ:                                                                       | ✓ ผลิตภัณฑ์                                                                              | :                            |                              | ~                                                                                                    |
| ค้นหา                                                                               |                                                                                          |                              |                              |                                                                                                    |
| < < > >  หน้าที่ <b>โ ∨</b> จากทั้งหมด 5 หา                                         | ม้า: จำนวนทั้งหมด 95 ข้อมูล                                                              |                              |                              | Export to 📓 🌽                                                                                                    |
| No. บริษัท                                                                          | ที่อยู่                                                                                  | เบอร์โทรศัพท์                | เบอร์โทรสาร                  | ผลิตภัณฑ์                                                                                                    |
| <ol> <li>บริษัท เทคโนเมจิ รับเบอร์ (ไทยแลนด์)<br/>จำกัด</li> </ol>                  | 700/388 หมู่ 6 ตำบลดอนหัวพื่อ<br>เมือง ชลบุรี 20000                                      | 090-6659935,038-<br>468905-9 | 090-6659935,<br>038-468905-9 | <ul> <li>ผลิตภัณฑ์ยางอื่นๆ -&gt;</li> <li>อุปกรณ์ชิ้นส่วนรถยนต์หรือ</li> <li>รถจักรยานยนต์</li> </ul>                   |
| 2. บริษัท ท็อปเฟล็กซ์ รับเบอร์ อินดัสทรี่<br>จำกัด                                  | เลขที่ 2ุ5/7 หมู่ 1 ถนน บ้านบึง ดำบล<br>หนองซ่าซาก บ้านบึง ชลบุรี 20170                  | 038-751114                   | -                            | <ul> <li>ผลิตภัณฑ์ยางอื่นๆ -&gt;</li> <li>อื่นๆ</li> <li>ผลิตภัณฑ์ยางอื่นๆ -&gt;</li> <li>อื่นๆ -&gt; อื่น ๆ</li> </ul> |
| <ol> <li>บริษัท ไทยรับเบอร์ลาเท็คซ์ ดอร์ปอร์เรชั่น<br/>(ประเทศไทย) จำกัด</li> </ol> | เลขที่ 29 หมู่ 2 ชอย บ้านบึง แกลง<br>ถนน หนองใหญ่ ตำบล หนองใหญ่<br>หนองใหญ่ ชลบุรี 20190 | 038-168529-39                | 038-168529-39                | <ul> <li>ยางตันน้ำ</li> <li>ยางตันน้ำ -&gt; น้ำยางขัน</li> <li>ผลิตภัณฑ์ยางอื่นๆ -&gt; ถุง<br/>มือยาง</li> </ul>        |
| 4. บริษัท ฟีนิกส์รับเบอร์โปรดักส์ จำกัด                                             | 680 ม.2 ถ.หนองใหญ่ ต.หนองใหญ่<br>หนองใหญ่ ชลบุรี 20190                                   | 038-168611-3                 | -                            | <ul> <li>ผลิตภัณฑ์ยางอื่นๆ</li> <li>ผลิตภัณฑ์ยางอื่นๆ -&gt; ถุง<br/>มือยาง</li> </ul>                                   |

# <u>รูปที่ 2.4</u>

# 2.3 การคันหาข้อมูลผู้ประกอบการในรูปแบบ Geographic

โดยผู้ใช้งานสามารถเข้าไปที่เมนูผู้ประกอบการ แล้วคลิกไปที่เมนูย่อย "แยกตามประเภท กิจการ (GIS)"

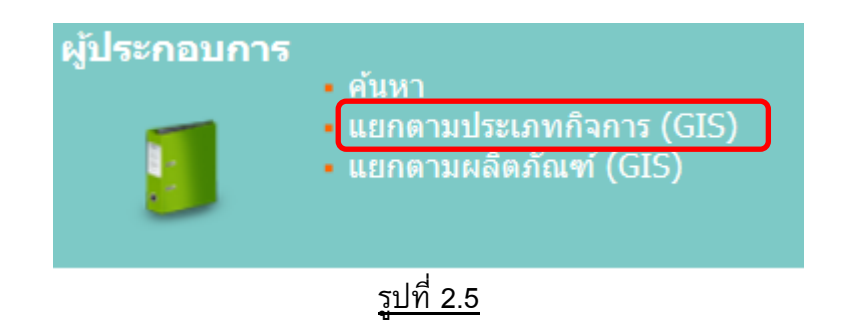

โดยมีประเภทกิจการที่เกี่ยวข้องกับผลิตภัณฑ์ยางและไม้ยางพาราต่างๆ ดังนี้

*ตารางที่ 2-1* ประเภทกิจการของผู้ประกอบการในอุตสาหกรรมผลิตภัณฑ์ยางและไม้ยางพารา

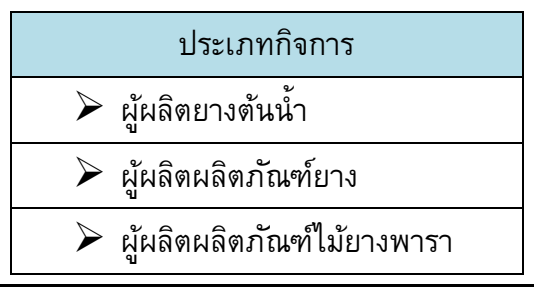

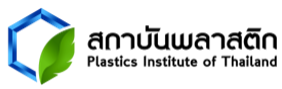

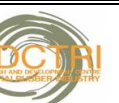

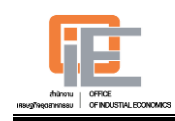

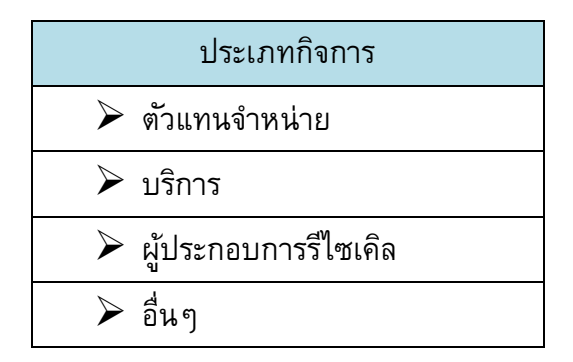

# ผู้ใช้งานสามารถเลือกประเภทกิจการต่างๆ ได้ดังรูปที่ 2.6

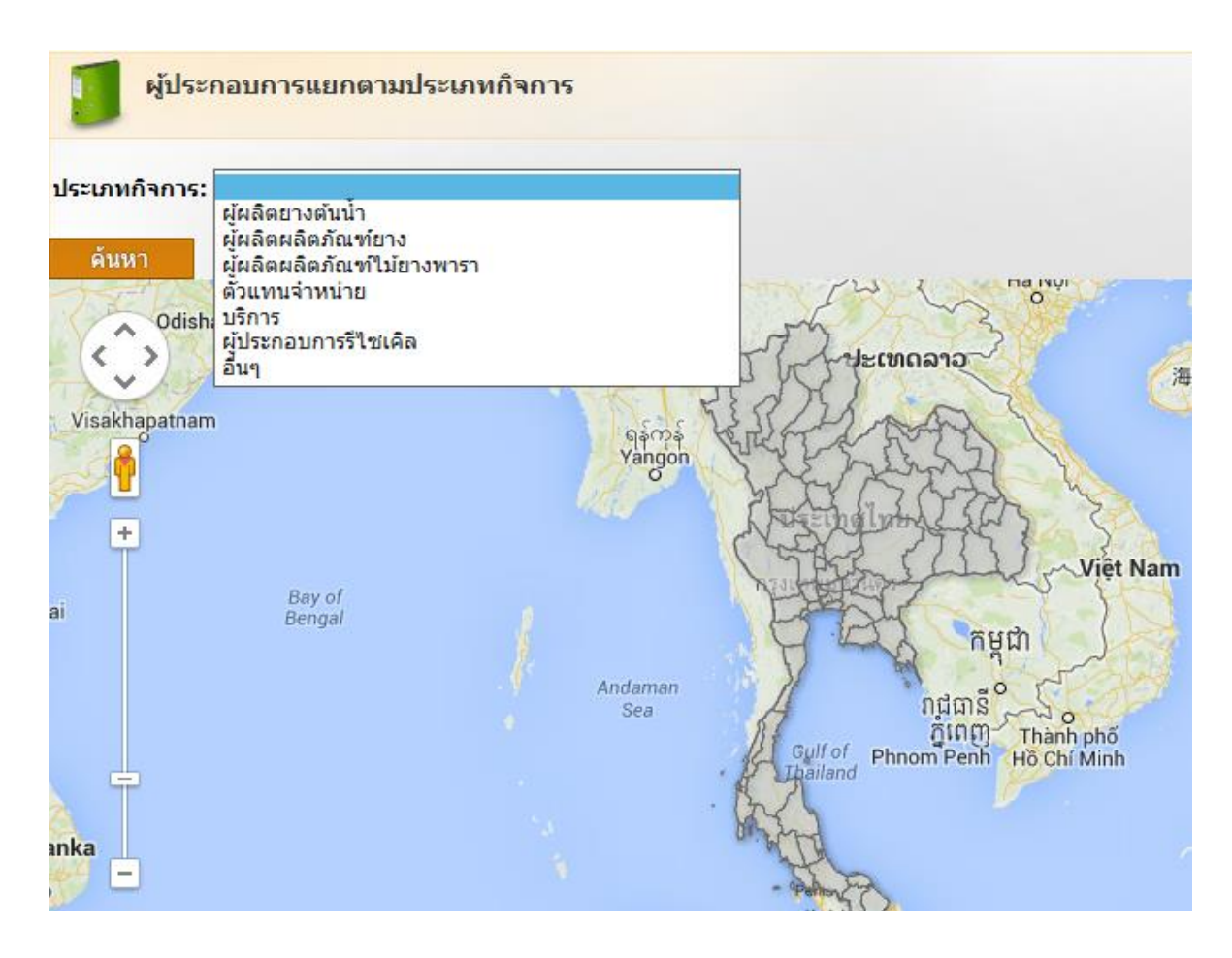

# <u>รูปที่ 2.6</u>

ถ้าผู้ใช้งานต้องการเลือกประเภทกิจการเป็นผู้ผลิตยางต้นน้ำ ก็เลือกไปที่ "ผู้ผลิตยางต้นน้ำ" แล้วกด "ค้นหา"

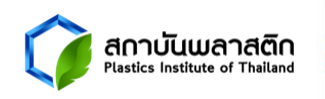

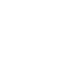

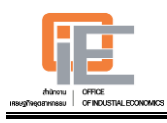

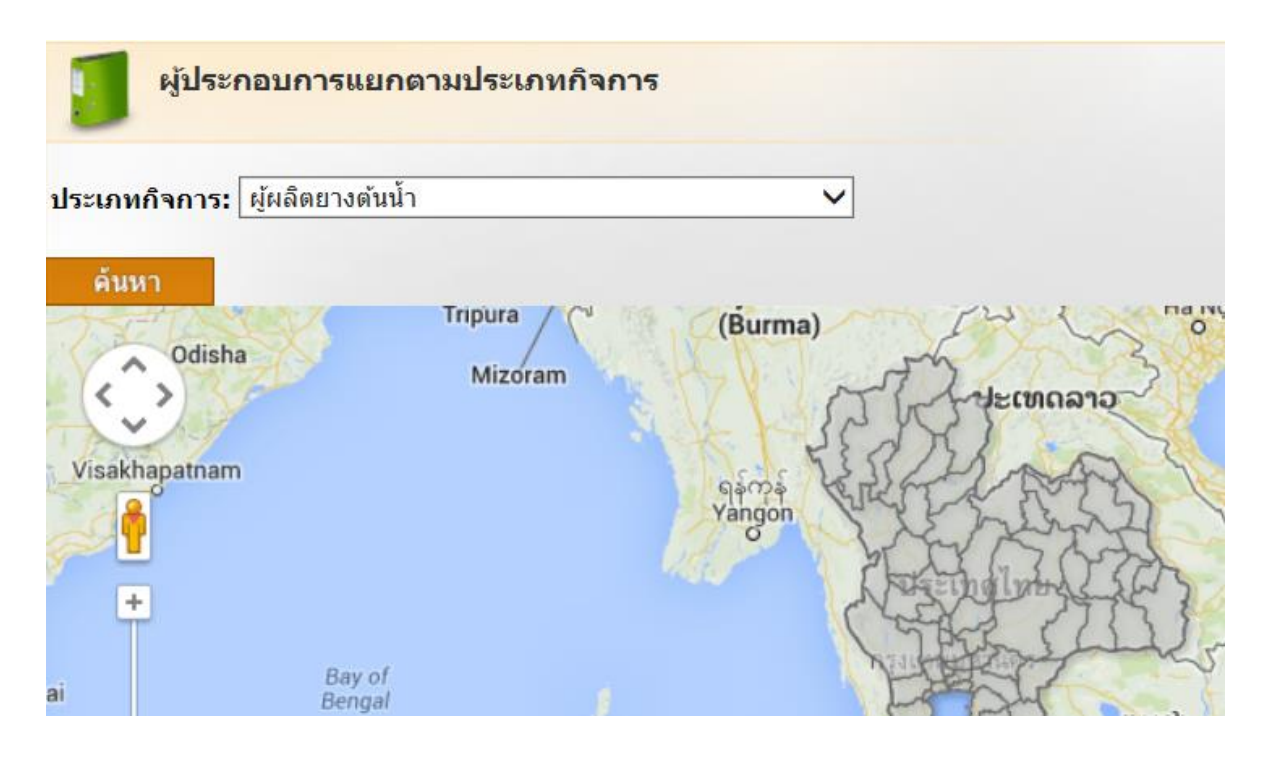

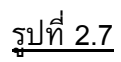

ระบบจะแสดงผลดังนี้

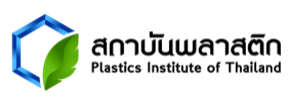

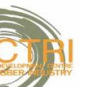

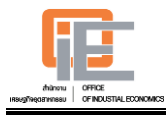

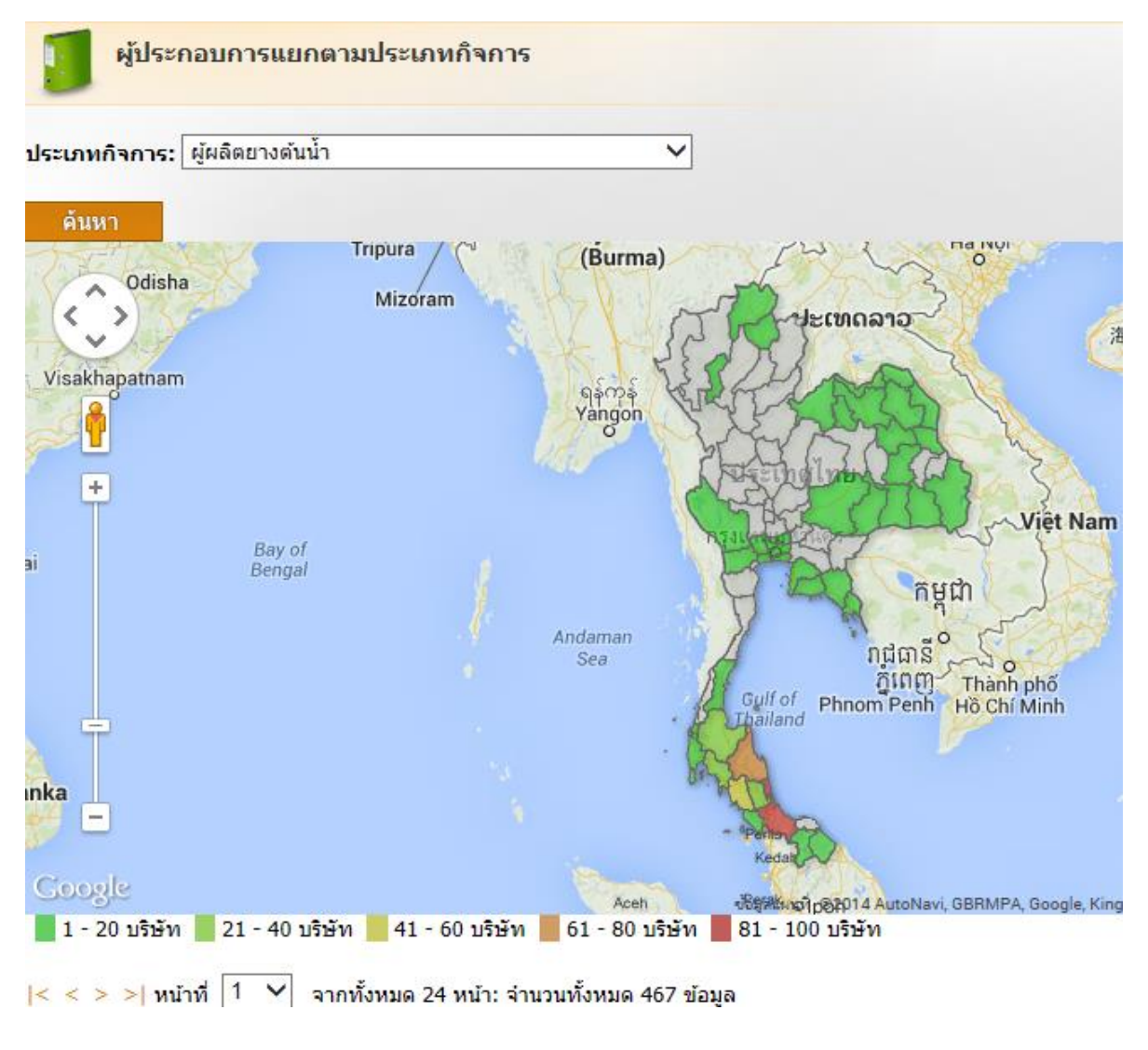

<u>รูปที่ 2.8</u>

ทั้งนี้ผู้ใช้งานจะเห็นภาพจัดเจนถึงการกระจายตัวของประเภทกิจการดังกล่าวว่า อยู่ในส่วนไหนของ ประเทศ มีปริมาณความหนาแน่นของจำนวนบริษัทมากน้อยเพียงไร โดยดูจากแถบสีที่ปรากฏบนแผน ที่ประเทศไทยและคำอธิบายใต้รูปเกี่ยวกับการแสดงจำนวนบริษัทของแถบสีนั้นๆ

#### 3. การค้นหาข้อมูลการผลิตและจำหน่าย

การค้นหาข้อมูลการผลิตและจำหน่ายจะมีขั้นตอนดังนี้ ทั้งนี้จะเริ่มอธิบายจาก "การผลิต" ก่อน

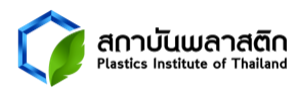

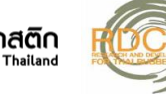

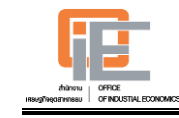

# 3.1 ไปที่เมนูการผลิตและจำหน่าย และคลิก "การผลิต" ดังรูปที่ 3.1

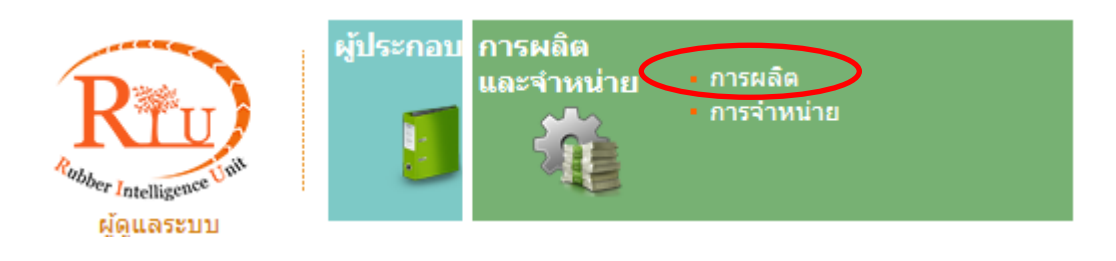

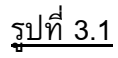

### 3.2 ระบบจะเข้าสู่เมนูย่อยข้อมูลการผลิต ดังรูปที่ 3.2

| ข้อมูลการผลิต                         |                                                                          |   |
|---------------------------------------|--------------------------------------------------------------------------|---|
| จากปี:<br>ผลิตภัณฑ์:<br>ประเภทข้อมูล: | 2554 ✔ <b>ถึงปี:</b> 2554 ✔<br>ทั้งหมด<br>กำลังการผลิตและปริมาณการผลิต ✔ | ~ |
| ค้นหา                                 |                                                                          |   |

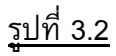

3.3 เลือกหมวดที่ต้องการค้นหา ได้แก่ ช่วงปี ผลิตภัณฑ์ และประเภทข้อมูล ในที่นี้ ยกตัวอย่าง การค้นหาข้อมูลปริมาณการผลิตของยางตันน้ำ ของปี 2555 โดยเลือก ประเภทข้อมูลเป็น "ปริมาณการผลิต" เลือก ผลิตภัณฑ์เป็น "ยางตันน้ำ" เลือกปี "2555"แล้วกด "ค้นหา" ดังรูปที่ 3.3

| ข้อมูลการผลิต        |                                                 |   |
|----------------------|-------------------------------------------------|---|
| จากปี:<br>ผลิตภัณฑ์: | 2555 <b>✓ ถึงปี:</b> 2555 <b>✓</b><br>ยางต้นน้ำ | ~ |
| ค้นหา                | 51/2 2 2                                        |   |

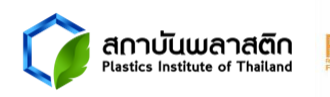

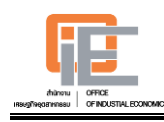

#### 3.4 ระบบจะทำการแสดงผลข้อมูลปริมาณการผลิตยางต้นน้ำ ของปี 2555 ดังรูปที่ 3.4

| ผลิตภัณฑ์ <i>(จ่านวนบริษัท)</i> | ปริมาณการผลิต '25 | 55      |  |
|---------------------------------|-------------------|---------|--|
|                                 | ตัน/ปี            | ชิ้น/ปี |  |
| รวมทั้งหมด <i>(387)</i>         | 2,366,947.00      |         |  |
| ยางต้นน้ำ                       |                   |         |  |
| ยางแผ่น <i>(272)</i>            | 701,685.00        |         |  |
| ยางแท่ง <i>(44)</i>             | 879,332.00        |         |  |
| ยางเครพ <i>(6)</i>              | 104,600.00        |         |  |
| ยางสังเคราะห์ (11)              | 138,940.00        |         |  |
| ยางสกิม <i>(&lt; 5)</i>         | 11,000.00         |         |  |
| ยางผสม <i>(20)</i>              | 210,338.00        |         |  |
| น้ำยางขัน <i>(53)</i>           | 319,852.00        |         |  |
| อื่น ๆ <i>(&lt; 5)</i>          | 1,200.00          |         |  |

หมายเหตุ: ข้อมูลได้จากการสำรวจผู้ประกอบการ

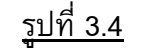

#### - การแสดงผลในรูปแบบกราฟ

นอกจากนี้ยังมีการเพิ่มรูปแบบการแสดงผลข้อมูลกำลังการผลิต และปริมาณการผลิตใน รูปแบบกราฟ เป็นการเพิ่มเติมรูปแบบการแสดงผลข้อมูลให้มีความหลากหลาย เพื่อให้ผู้ใช้งานเลือก นำไปใช้ตามวัตถุประสงค์ที่แตกต่างกัน และเพื่อให้ผู้ใช้งานสามารถเปรียบเทียบข้อมูลกำลังการผลิต และปริมาณการผลิตได้ชัดเจนมากขึ้น ดังรูปที่ 3.5

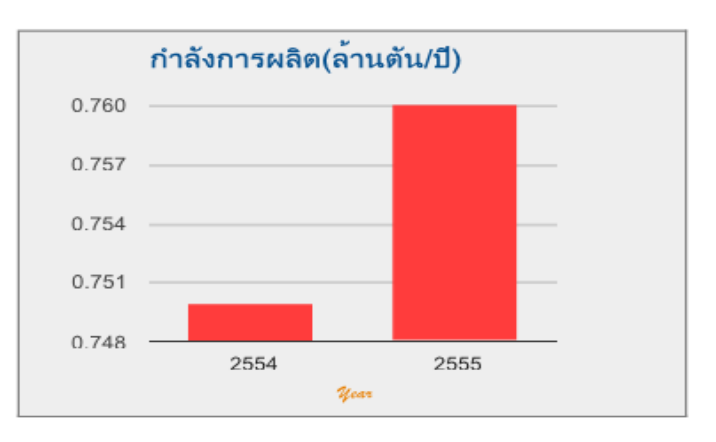

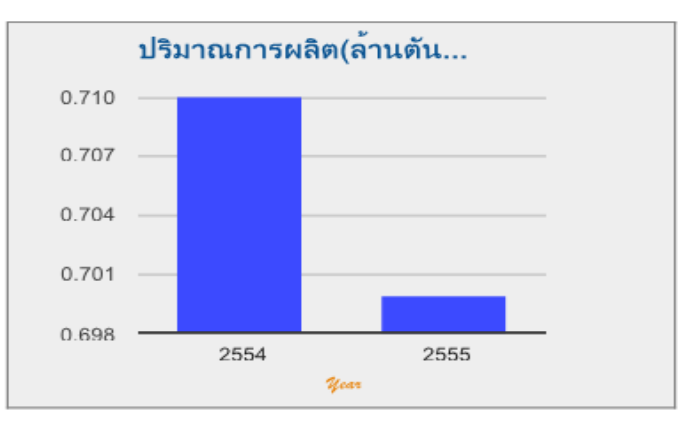

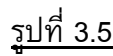

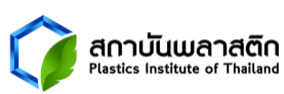

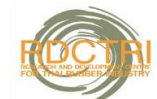

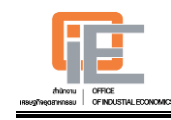

# สำหรับการค้นหาข้อมูลการจำหน่ายจะมีขั้นตอนดังนี้

### 3.5 ไปที่เมนูการผลิตและจำหน่าย และคลิก "การจำหน่าย" ดังรูปที่ 3.6

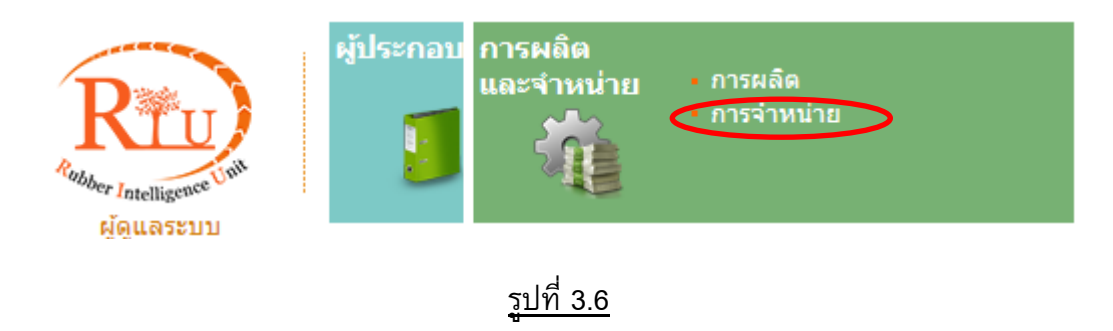

#### 3.6 ระบบจะเข้าสู่เมนูย่อยข้อมูลการจำหน่าย ดังรูปที่ 3.7

| ข้อมูลการ                  | <mark>จำหน่ายแยกตามผลิตภัณ</mark>                      | เท้                                                                         |
|----------------------------|--------------------------------------------------------|-----------------------------------------------------------------------------|
| ⁺ <u>ข้อมูลการจ</u> ำ      | <u>าหน่ายแยกตามผลิตภัณฑ์</u>                           | <ul> <li>ข้อมูลการจำหน่ายของผู้ประกอบการที่ส่งออกไปยังต่างประเทศ</li> </ul> |
| จากปี:<br>ประเภทผลิตภัณฑ์: | 2555 <b>∨ ถึงปี:</b> 2555 <b>∨</b><br>ทั้งหมด <b>∨</b> |                                                                             |
| ด้นหา                      |                                                        |                                                                             |

<u>รูปที่ 3.7</u>

โดยการค้นหาข้อมูลการจำหน่ายจะแบ่งออกเป็น 2 เมนู ย่อยคือ ข้อมูลการจำหน่าย แยกตามผลิตภัณฑ์ และการจำหน่ายของผู้ประกอบการที่ส่งออกไปยังต่างประเทศ ทั้งนี้จะเริ่ม อธิบายข้อมูลการจำหน่ายแยกตามผลิตภัณฑ์ก่อน

3.7 เลือกหมวดที่ต้องการค้นหา ได้แก่ ช่วงปี และประเภทผลิตภัณฑ์ ในที่นี้ยกตัวอย่าง การค้นหาข้อมูลการจำหน่ายผลิตภัณฑ์ยาง ของปี 2555 โดยเลือกประเภทผลิตภัณฑ์ เป็น "ผลิตภัณฑ์ยาง" เลือกปี "2555"แล้วกด "ค้นหา" ดังรูปที่ 3.8

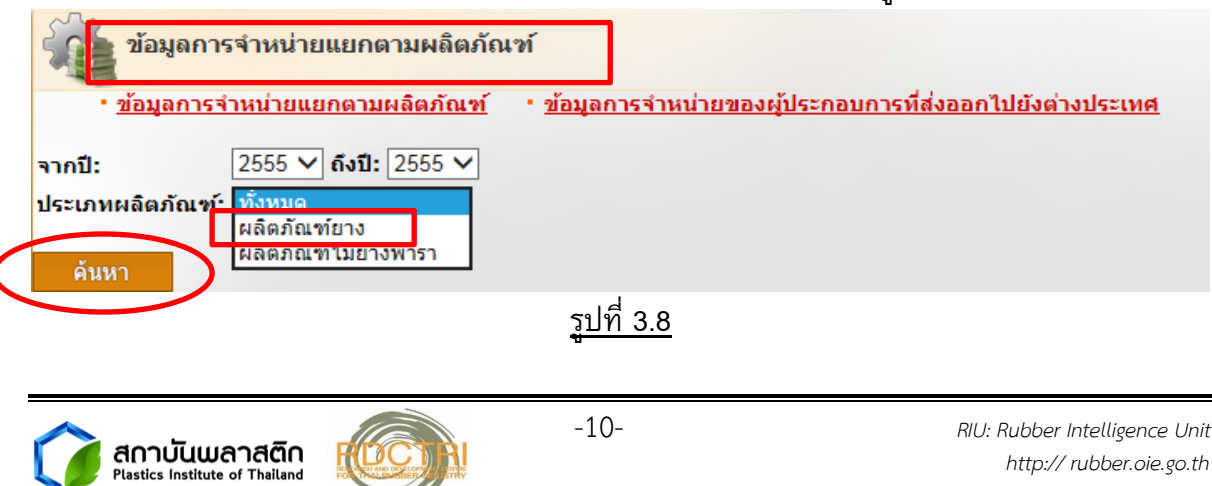

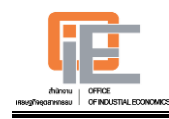

3.8 ระบบจะทำการแสดงผลข้อมูลการจำหน่ายผลิตภัณฑ์ยาง ของปี 2555 ดังรูปที่ 3.9
 (ยอดขายในรูปแบบกราฟแท่ง) และ 3.10 (สัดส่วนการจำหน่าย)

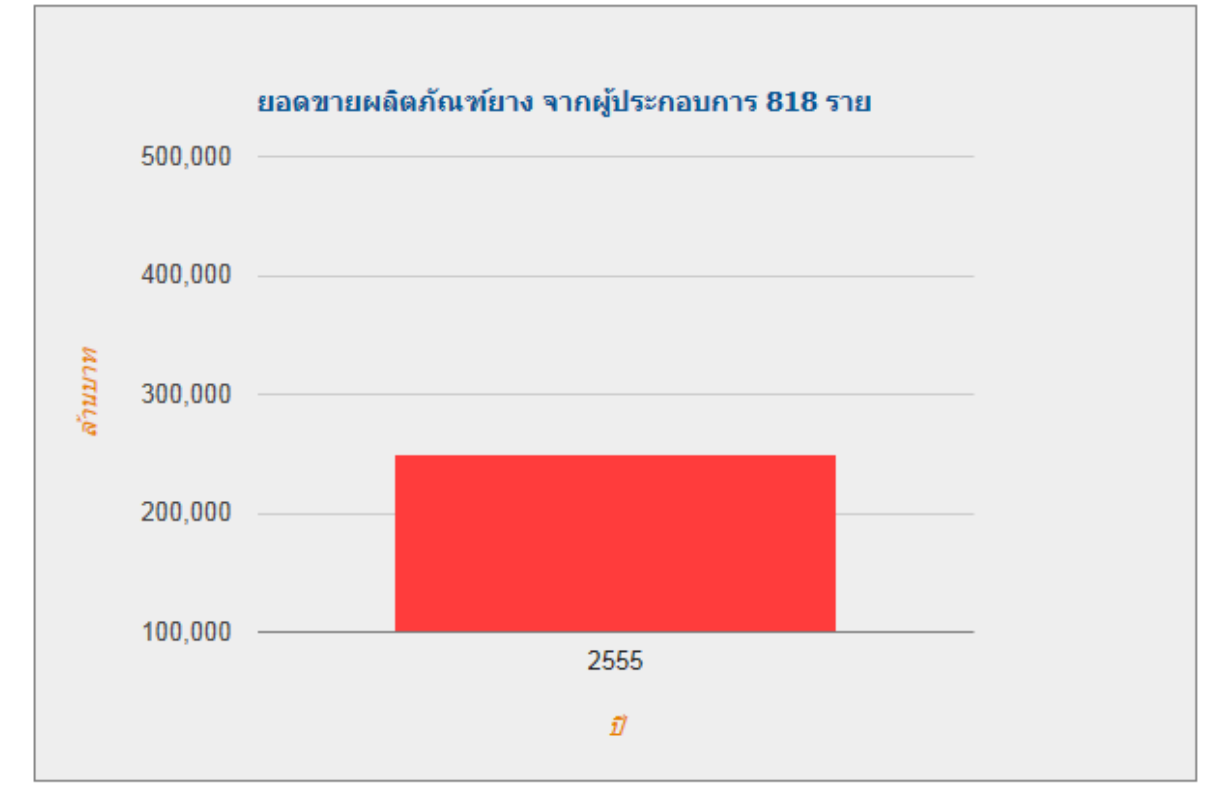

หมายเหตุ: ข้อมูลได้จากการสำรวจผู้ประกอบการ

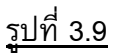

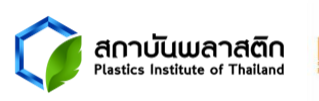

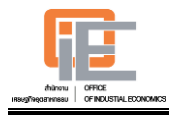

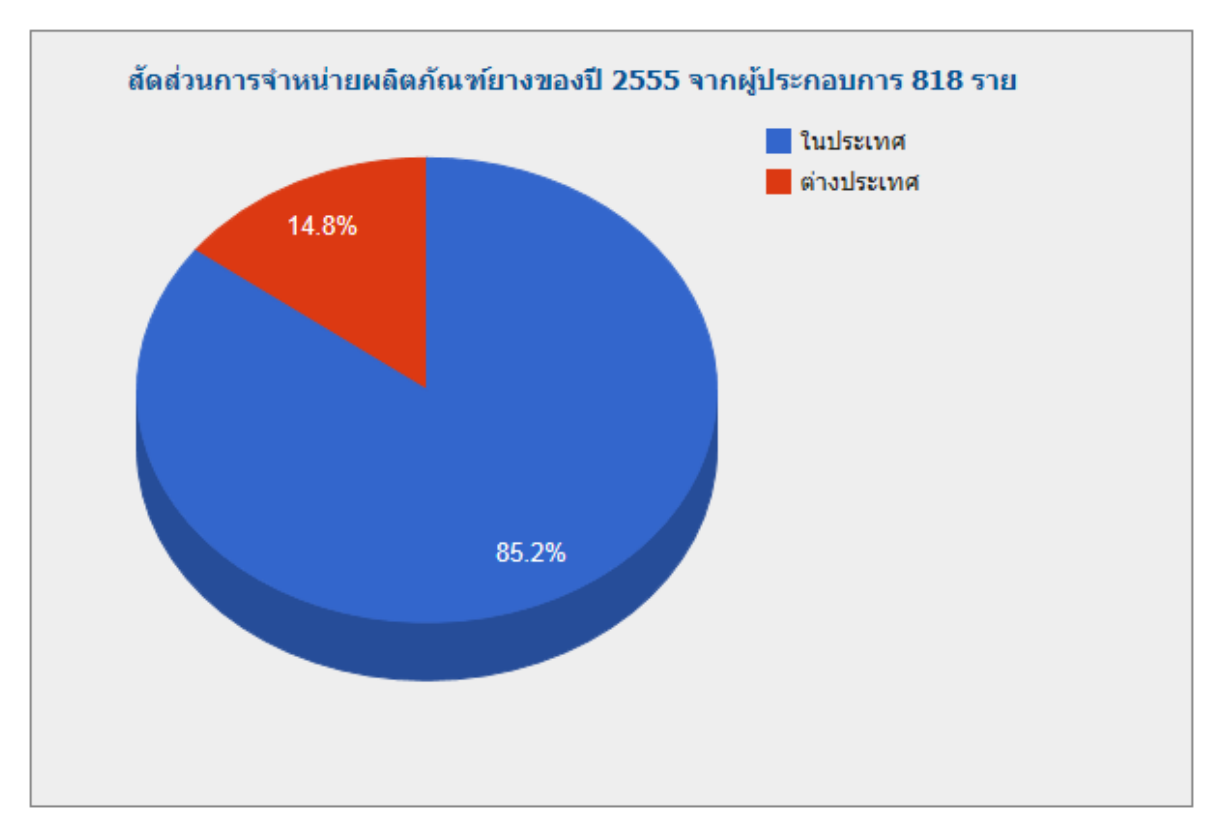

#### หมายเหตุ: ข้อมูลได้จากการสำรวจผู้ประกอบการ

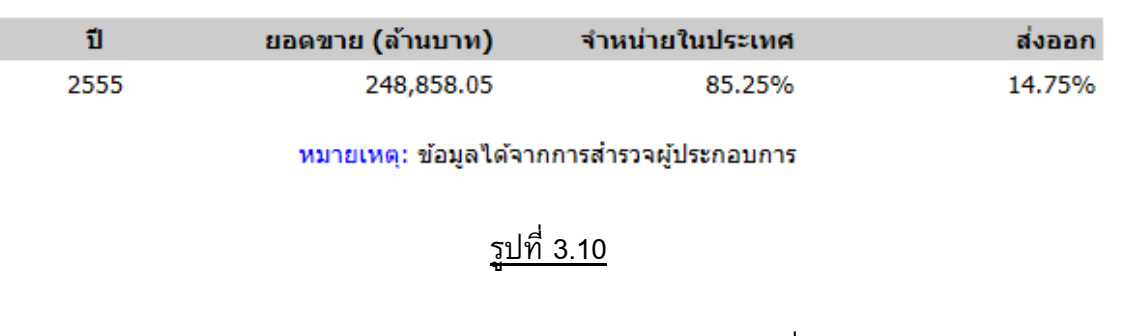

สำหรับการค้นหาข้อมูลการจำหน่ายของผู้ประกอบการที่ส่งออกไปยังต่างประเทศจะมี ขั้นตอนดังนี้

 ไปที่เมนูการจำหน่าย และคลิก "ข้อมูลการจำหน่ายของผู้ประกอบการที่ส่งออกไปยัง ต่างประเทศ" ดังรูปที่ 3.11

| ข้อมูลการจำหน่ายแยกตามผลิตภัณฑ์<br>• <u>ข้อมูลการจำหน่ายแยกตามผลิตภัณฑ์</u><br>จากปี: 2555 ♥ ถึงปี: 2555 ♥<br>ประเภทผลิตภัณฑ์: ทั้งหมด ♥<br>ค้นหา | ณฑ์<br>• <u>ข้อมูลการจำหน่ายของผู้ปร</u> | <u>ะกอบการที่ส่งออกไปยังต่างประเทศ</u>                    |
|----------------------------------------------------------------------------------------------------|------------------------------------------|-----------------------------------------------------------|
|                                                                                                    | <u>รูปที่ 3.11</u>                       |                                                           |
| CORRECT AND UNITARIAN Plastics Institute of Thailand                                                                                              | -12-                                     | RIU: Rubber Intelligence Unit<br>http:// rubber.oie.go.th |

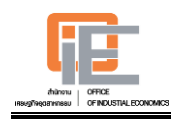

3.10 เลือกหมวดที่ต้องการค้นหา ได้แก่ ช่วงปี และประเภทผลิตภัณฑ์ ในที่นี้ยกตัวอย่าง การค้นหาข้อมูลการจำหน่ายผลิตภัณฑ์ยาง ของปี 2555 โดยเลือกประเภทผลิตภัณฑ์ เป็น "ผลิตภัณฑ์ยาง" เลือกปี "2555"แล้วกด "ค้นหา" ดังรูปที่ 3.12

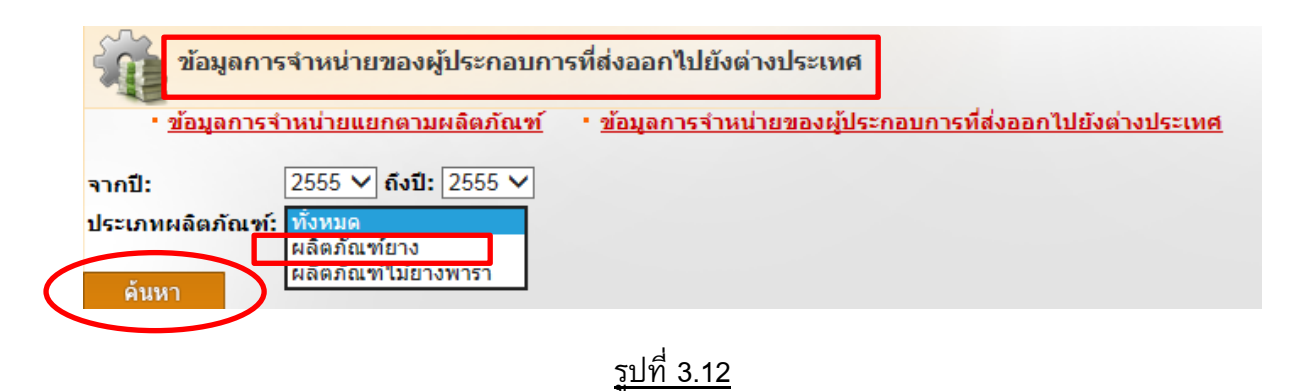

 3.11 ระบบจะทำการแสดงผลข้อมูลการจำหน่ายผลิตภัณฑ์ยางของผู้ประกอบการที่ส่งออก ไปยังต่างประเทศ ของปี 2555 ดังรูปที่ 3.13 และ 3.14

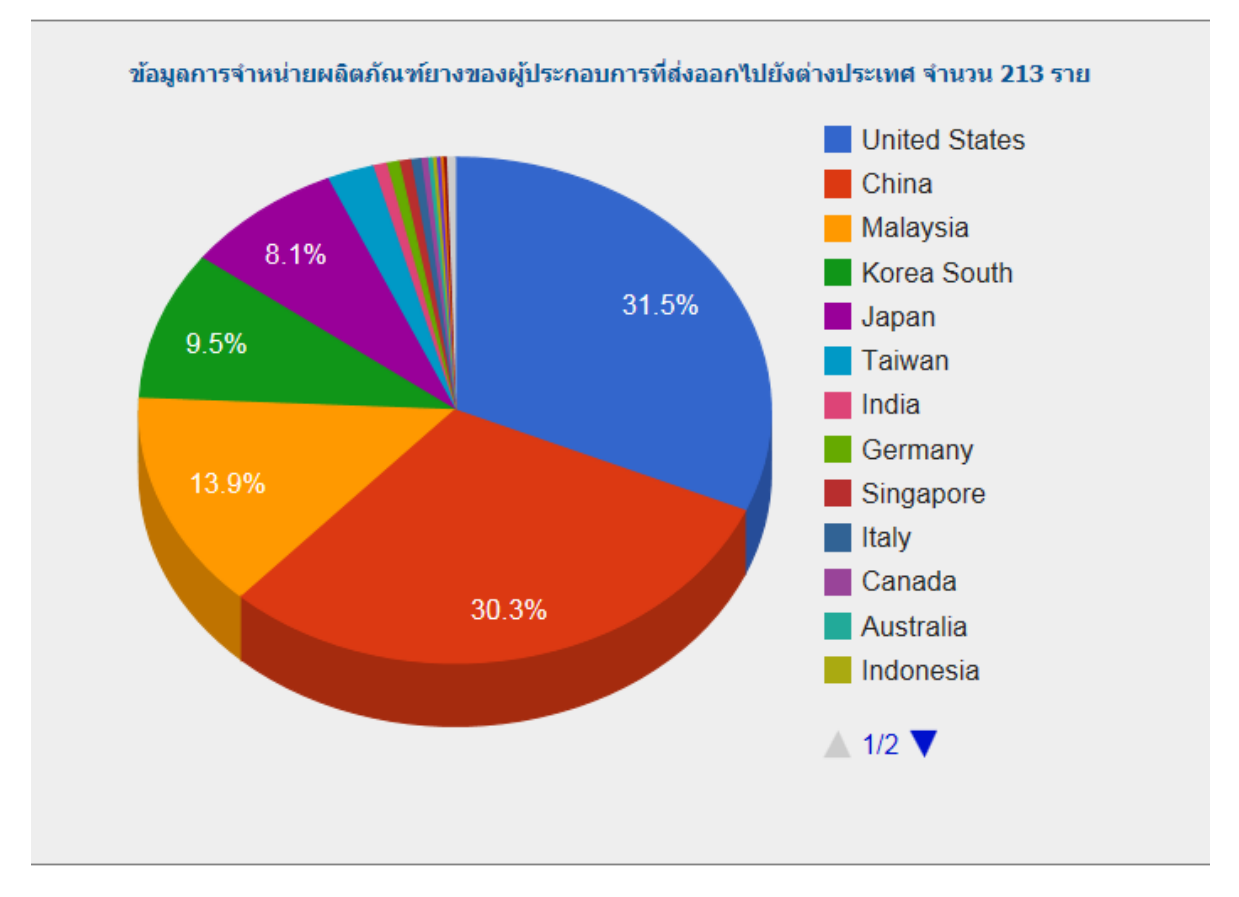

#### หมายเหตุ: ข้อมูลได้จากการสำรวจผู้ประกอบการ

<u>รูปที่ 3.13</u>

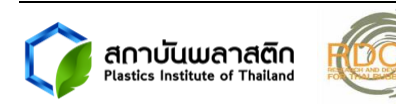

| No. ประเทศ               | มูลค่า (ล้านบาท) |
|--------------------------|------------------|
| 1. United States         | 74,357.56        |
| 2. China                 | 71,428.44        |
| 3. Malaysia              | 32,883.70        |
| 4. Korea South           | 22,451.20        |
| 5. Japan                 | 19,205.02        |
| 6. Taiwan                | 5,662.32         |
| 7. India                 | 1,650.68         |
| 8. Germany               | 1,531.20         |
| 9. Singapore             | 1,410.20         |
| 10. Italy                | 1,216.00         |
| 11. Canada               | 794.00           |
| 12. Australia            | 565.90           |
| 13. Indonesia            | 474.48           |
| 14. Spain                | 472.20           |
| 15. Russia               | 378.00           |
| 16. Cambodia             | 352.54           |
| 17. Turkey               | 271.70           |
| 18. Brazil               | 123.20           |
| 19. France               | 120.00           |
| 20. United Arab Emirates | 116.84           |
| 21. Hong Kong            | 109.44           |
| 22. Myanmar              | 96.26            |
| 23. BERMUDA              | 84.00            |
| 24. Hungary              | 50.00            |
| 25. Sri Lanka            | 47.00            |
| 26. Laos                 | 28.40            |
| 27. Vietnam              | 22.10            |
| 28. Switzerland          | 16.00            |
| 29. Poland               | 10.00            |
| 30. Portugal             | 10.00            |
| 31. Argentina            | 6.00             |

หมายเหตุ: ข้อมูลได้จากการสำรวจผู้ประกอบการ

# <u>รูปที่ 3.14</u>

#### 4. การค้นหาข้อมูลสถิติ

ข้อมูลสถิติแบ่งออกเป็น 2 ประเภท คือ การนำเข้าส่งออกยางของไทย และ Demand & Supply ยางธรรมชาติ (AEC & Others)

โดยมีการแบ่งข้อมูลการนำเข้าส่งออกยาง เป็น 5 ประเภท ดังนี้ ยางธรรมชาติ ยาง สังเคราะห์ ผลิตภัณฑ์ยาง ผลิตภัณฑ์ไม้ยางพารา และเครื่องจักรในอุตสาหกรรมผลิตภัณฑ์ ยาง

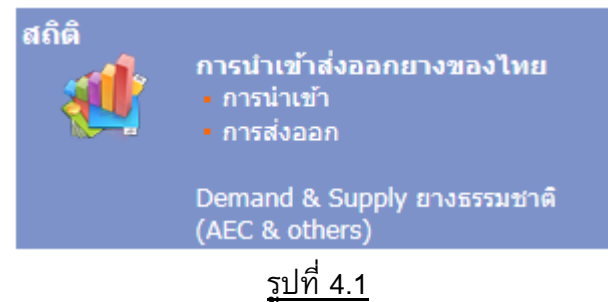

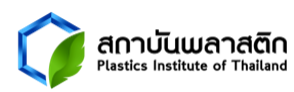

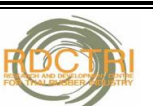

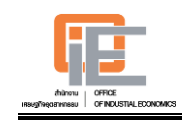

การคันหาข้อมูลสถิตินำเข้า-ส่งออก มีขั้นตอนดังนี้ ทั้งนี้จะยกตัวอย่างการค้นหาข้อมูลการนำเข้า

- 4.1 ไปที่เมนูสถิตินำเข้า-ส่งออก และคลิก "การนำเข้า" ดังรูปที่ 4.1
   โดยการค้นหาข้อมูลการนำเข้าจะแบ่งออกเป็น 2 เมนู ย่อยคือ สถิติการนำเข้า และ
   ข้อมูลนำเข้ารายผลิตภัณฑ์ ทั้งนี้จะเริ่มอธิบายจากสถิติการนำเข้า
- 4.2 เลือกหมวดที่ต้องการค้นหา ได้แก่ ช่วงปี ประเภทรายงาน (รายเดือน รายไตรมาส รายปี) ประเภทสินค้า และประเทศที่นำเข้า ในที่นี้ยกตัวอย่าง การค้นหาข้อมูลนำเข้า หลอดและท่อ ตั้งแต่ปี 2550-2555 จากทุกประเทศ เป็นรายไตรมาสโดยเลือกประเภท สินค้าเป็น "หลอดและท่อ" เลือกปี "2550-2555" เลือกการนำเข้าจากทุกประเทศ และ เลือกประเภทรายงานเป็น "รายไตรมาส" แล้วกด "ค้นหา" ดังรูปที่ 4.2

| ราะห์, ผลิตภัณฑ์ยาง, ผลิตภัณฑ์ไม้ยางพารา, เครื่องจั<br>จากปี: 2550 ♥ ดึงปี: 2555<br>ประเทศ:* ✔ พอประเทศ   | <u>ักรในอุตสาหกรรมผลิตภัณฑ์ยาง</u><br>✓                                                                                              |
|----------------------------------------------------------------------------------------------------|----------------------------------------------------------------------------------------------------|
| จากปี: 2550 ✔ ถึงปี: 2555<br>ประเทศ:* ✔ ทอประเทศ                                                          | ✓                                                                                                    |
| AFARS & ISSAS (FR)<br>AFGHANISTAN<br>ALBANIA<br>ALBANIA<br>ALGERIA<br>AMERICAN SAMOA<br>ANDORRA<br>ANGOLA | )<br>กรุณาใช้เมาส์คลิกเลือกรายการที่ต้อง<br>การ หากต้องการเลือกหลายรายการกรุณา<br>กลปุ่ม Ctrl ค้างไว้แล้วใช้เมาส์คลิกเลือก<br>รายการ |
|                                                                                                    | AL AKS & ISSAS (TK<br>AFGHANISTAN<br>ALBANIA<br>ALBANIA<br>ALBANIA<br>ALBANIA<br>ALBANIA<br>ANDORRA<br>ANDORRA<br>ANDORRA<br>ANGOLA  |

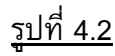

4.3 ระบบจะทำการแสดงผลข้อมูลการนำเข้า หลอดและท่อ จากทุกประเทศ ตั้งแต่ปี
 2550-2555 เป็นรายไตรมาส ทั้งในส่วนของมูลค่า และปริมาณ ดังรูปที่ 4.3 โดย
 ผู้ใช้งานสามารถดึงข้อมูลในรูปแบบ excel โดยคลิกไปที่ปุ่ม "XLS"

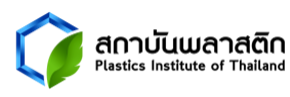

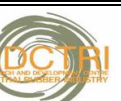

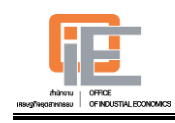

| < < > >  หน้าที่ 1 🗸 จากทั้งหมด 2 หน้า: จำนวนทั้งหมด 24 ข้อแล 🔤 |          |                     |                    |  |  |
|-----------------------------------------------------------------|----------|---------------------|--------------------|--|--|
|                                                                 |          | Wi                  | ลอดและท่อ          |  |  |
| No.                                                             | ไตรมาส   | มูลค่า<br>(ล้านบาห) | ปริมาณ             |  |  |
| 1.                                                              | Q1' 2550 | 668.00              | 1,451,436 กิโลกรัม |  |  |
| 2.                                                              | Q2' 2550 | 695.06              | 1,516,305 กิโลกรัม |  |  |
| 3.                                                              | Q3' 2550 | 747.21              | 1,655,370 กิโลกรัม |  |  |
| 4.                                                              | Q4' 2550 | 815.02              | 1,799,917 กิโลกรัม |  |  |
| 5.                                                              | Q1' 2551 | 858.71              | 1,833,647 กิโลกรัม |  |  |
| 6.                                                              | Q2' 2551 | 1,013.18            | 2,321,818 กิโลกรัม |  |  |
| 7.                                                              | Q3' 2551 | 948.62              | 1,920,309 กิโลกรัม |  |  |
| 8.                                                              | Q4' 2551 | 865.36              | 1,695,114 กิโลกรัม |  |  |
| 9.                                                              | Q1' 2552 | 549.42              | 1,066,981 กิโลกรัม |  |  |
| 10.                                                             | Q2' 2552 | 515.63              | 1,143,266 กิโลกรัม |  |  |
| 11.                                                             | Q3' 2552 | 714.00              | 1,530,461 กิโลกรัม |  |  |
| 12.                                                             | Q4' 2552 | 876.91              | 1,686,340 กิโลกรัม |  |  |
| 13.                                                             | Q1' 2553 | 965.77              | 1,769,108 กิโลกรัม |  |  |
| 14.                                                             | Q2' 2553 | 1,000.04            | 2,174,494 กิโลกรัม |  |  |
| 15.                                                             | Q3' 2553 | 1,064.71            | 2,307,223 กิโลกรัม |  |  |
| 16.                                                             | Q4' 2553 | 1,066.55            | 2,348,866 กิโลกรัม |  |  |
| 17.                                                             | Q1' 2554 | 1,118.53            | 2,304,988 กิโลกรัม |  |  |
| 18.                                                             | Q2' 2554 | 1,051.12            | 2,406,336 กิโลกรัม |  |  |
| 19.                                                             | Q3' 2554 | 1,270.26            | 2,728,722 กิโลกรัม |  |  |

<u>รูปที่ 4.3</u>

สำหรับการค้นหาข้อมูลนำเข้ารายผลิตภัณฑ์ มีขั้นตอนดังนี้

4.4 ไปที่เมนูการนำเข้า และคลิก "ข้อมูลนำเข้ารายผลิตภัณฑ์" ดังรูปที่ 4.4

| สถิติกา<br>• <u>ข้อมูลนำเ</u><br>ข้อมูลกลุ่มอื่นๆ: <u>เ</u>          | รนำเข้า - ยางธรรมชาติ<br>ข้ารายผลิตภัณฑ์<br>ทางธรรมชาติ, ยางสังเคราะน์, ผลิตภั                                                                                                    | ัณฑ์ยาง | บ, <u>ผลิตภัณ</u>  | ท์ไม้ยางพารา, <u>เครื่องจักรในอุต</u> | <u>สาหกรรมผลิตภัณฑ์ยาง</u>                                                                                                    |
|----------------------------------------------------------------------|----------------------------------------------------------------------------------------------------|---------|--------------------|---------------------------------------|----------------------------------------------------------------------------------------------------|
| ประเภทรายงาน:<br>ประเภทสินค้า:*<br>ค้ <u>นหา</u><br>* พิภัตศุลกากรระ | รายเดือน ♥<br>■ ทุกประเภทสินด้า<br>ยางแผ่น<br>ยางแผ่นรมดวัน ขั้นที่ 1<br>ยางแผ่นรมดวัน ขั้นที่ 2<br>ยางแผ่นรมดวัน ขั้นที่ 3<br>ยางแผ่นรมดวัน ขั้นที่ 4<br>ยางแผ่นรมดวัน ขั้นที่ 5<br>บบฮาร์โมในช่ของสินด้าน่าเข้าและส่งอะ | ▲       | จากปี:<br>ประเทศ:* | 2558 V ถึงนี้: 2558 V<br>             | <ul> <li>กรุณาใช้เมาส์คลิกเลือกรายการที่ต้อง<br/>การ หากต้องการเลือกหลายรายการกรุณา<br/>กดปุ่ม Ctrl ค้างใว้แล้วใช้เมาส์คลิกเลือก<br/>รายการ</li> </ul> |

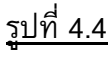

4.5 เลือกหมวดที่ต้องการค้นหา ได้แก่ ช่วงปี ประเภทรายงาน (รายเดือน รายไตรมาส รายปี) และประเภทสินค้า ในที่นี้ยกตัวอย่าง การค้นหาข้อมูลนำเข้าหลอดและท่อ ตั้งแต่ปี 2550-2555 เป็นรายไตรมาสโดยเลือกประเภทสินค้าเป็น "หลอดและท่อ" เลือกปี "2550-2555" และเลือกประเภทรายงานเป็น "รายไตรมาส" แล้วกด "ค้นหา" ดังรูปที่ 4.5

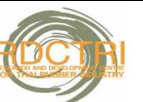

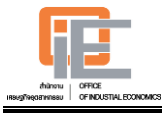

| 🕂 ข้อมูลนำเข้ารายผลิตภัณฑ์ - ผลิตภัณฑ์ยาง                                                                                                   |
|----------------------------------------------------------------------------------------------------|
| • <u>สถิติการนำเข้า</u>                                                                                                    |
|                                                                                                    |
| ข้อมูลกลุ่มอื่นๆ: <u>ยางธรรมชาติ, ยางสังเคราะห์, ผลิตภัณฑ์ยาง</u> , <u>ผลิตภัณฑ์ไม้ยางพารา</u> , <u>เครื่องจักรในอุตสาหกรรมผลิตภัณฑ์ยาง</u> |
| ประเภทรายงาน: รายใตรมาส 🗸 🛛 จากปี: 2550 🗸 ถึงปี: 2555 🗸                                                                                     |
| ประเภทสินค้า:* หลอดและท่อ 🗸                                                                                                    |
|                                                                                                    |
| ค้นหา                                                                                                    |
| • พิกัดศุลกากรระบบฮาร์โมไนซ์ของสินค้านำเข้า                                                                                                 |
| · ·                                                                                                    |

<u>รูปที่ 4.5</u>

# 4.6 ระบบจะทำการแสดงผลข้อมูลการนำเข้า หลอดและท่อ ตั้งแต่ปี 2550-2555 เป็นราย ไตรมาส ดังรูปที่ 4.6

| No. of Street, or    | 1 TV Internet Such: Protoforce (2 data ) di | actina gawinna V en antinano V 🚥                                                                                                    |                                                                                                    |                                                                                     |                                                                                                    |                                                                             |
|----------------------|---------------------------------------------|----------------------------------------------------------------------------------------------------|----------------------------------------------------------------------------------------------------|-------------------------------------------------------------------------------------|----------------------------------------------------------------------------------------------------|-----------------------------------------------------------------------------|
| _                    | Tasfacervel 2550-2555                       | 5 mimit                                                                                                    | 1                                                                                                    | 1                                                                                   | 3                                                                                                    | 4                                                                           |
|                      | yerh situnes                                | yeth shine                                                                                                    | yarin ulturru                                                                                                    | upon utura                                                                          | yan uturu                                                                                                    | gen store                                                                   |
| 1.34940              | 14491.11 17.000.00                          | 1500 1.722.75 59.27 1.405.18                                                                                                    | 20047 20 C HILDE                                                                                                    | 407.02 60.00 strate                                                                 | 421.00 52.45 0.00.00                                                                                                    | 495.25 50.99 183.397                                                        |
|                      |                                             | 2551 2,121.27 57.55 22.36 1,ms,ara                                                                                                    | 404.65 58.07 25.15 august                                                                                                    | 526.52 51.97 26.25 rm, son                                                          | 541.34 57.07 28.28 mm,rm                                                                                                    | 554.63 64.13 11.60 ros,408                                                  |
|                      |                                             | 2002 1,577.46 59.41 -25.42 U.Huma                                                                                                    | 200.00 54.44 40.00 008,440                                                                                                    | 22.79 5454 -46.29 IN(III)                                                           | 429.74 60.19 -20.62 448,376                                                                                                    | 205.20 64.57 2.08 em.; mm                                                   |
|                      |                                             | 2004 2002 0109 50 00 100 100                                                                                                    | 20176 6127 97.85 700,700<br>20165 6126 9125 mm.ms                                                                                                    | 617.44 61.74 110.24 PK.304                                                          | 55105 61.05 51.27 TRUM<br>726.69 56.17 12.67 micros                                                                                                    | 2527 546 577 max                                                            |
|                      |                                             | 2555 2.771.21 51.25 24.46 4.014.00                                                                                                    | \$77.77 55.25 24.29 KOLAN                                                                                                    | 907.96 49.59 49.04 Loss.718                                                         | 99502 46.95 34.90 1,04,000                                                                                                    | 902-44 51.05 40.21 1.000.000                                                |
| 2.GERHANY            | 1,407.09 3,848,873                          | 2550 216.42 7.45 438,400                                                                                                    | 63.63 9.44 tai,na                                                                                                    | 60.23 £67 110,178                                                                   | 54.65 7.33 100,476                                                                                                    | 46.00 5.00 ex.ore                                                           |
|                      |                                             | 2551 146.66 2.66 -22.62 840,448                                                                                                    | 45.63 5.40 -35.02 URLINE                                                                                                    | 22.99 3.26 -45.23 m.m                                                               | 26.46 2.65 -22.26 79.74                                                                                                    | 22.76 2.55 -24.96 ex.ees                                                    |
|                      |                                             | 2002 142.42 6.12 10.73 10.074                                                                                                    | 22.64 6.12 -27.66 0.00                                                                                                    | 2404 640 216 10.04                                                                  | 24.25 5.33 4.30 Main                                                                                                    | 55.00 6.40 04.05 100,040                                                    |
|                      |                                             | 2554 217.20 4.60 -4.57 might                                                                                                    | 49.09 4.09 -02.65 m.am                                                                                                    | 5.4 10 4.4 man                                                                      | 51.36 4.20 40.67 st.ms                                                                                                    | 57.27 4.46 22.36 10,048                                                     |
|                      |                                             | 2555 421.12 5.72 92.60 miljon                                                                                                    | \$2.40 \$10 \$7.85 unyer                                                                                                    | 206.27 5.60 \$4.95 cm,4m                                                            | 11245 5.60 11247 states                                                                                                    | 118.50 6.22 106.55 stat, sty                                                |
| 2.000                | 1,277.22 4,004,804                          | 2500 120.29 4.11 868,810                                                                                                    | 20.78 2.11 (40,000                                                                                                    | 24.73 2.22 inj.84                                                                   | 22.22 4.42 10,00                                                                                                    | 41.41 5.05 200,010                                                          |
|                      |                                             | 2001 109.20 4.59 40.79 Linkington                                                                                                    | 42.44 4.94 104.22 18,08                                                                                                    | 55.11 5.44 122.65 140,627                                                           | 42.52 4.32 34.54 201,85                                                                                                    | 2222 24 -2700 10,004                                                        |
|                      |                                             | 2553 226.21 5.57 52.70 1,796.716                                                                                                    | 45.09 4.77 53.54 201,794                                                                                                    | 55.20 5.53 52.44 vol.200                                                            | 60 56 400 man                                                                                                    | 65.21 6.11 51.19 mil.ant                                                    |
|                      |                                             | 2554 242.65 5.16 6.77 Langua                                                                                                    | 6236 557 2512 vit/mit                                                                                                    | 55.49 5.55 2.69 (e),00                                                              | 61.07 4.90 2.36 million                                                                                                    | 60.20 4.65 -7.65 ett.jett                                                   |
|                      |                                             | 2555 466.27 6.34 91.41 3.380,448                                                                                                    | 79.47 \$ 00 \$7.60 BD3,848                                                                                                    | 92.74 5.20 60.02 100,000                                                            | 190.10 0.05 197.47 783,454                                                                                                    | 108.00 5.67 79.40 HHL.008                                                   |
|                      | 1,172.00 1,100,000                          | 251 14440 531 4440 14440                                                                                                    | 2027 2 M H H H H                                                                                                    | 222 42 10.00                                                                        | 515 54 Not 10.00                                                                                                    | 2410 514 1010 00.000                                                        |
|                      |                                             | 2552 151.65 571 -22.06 000,041                                                                                                    | 27.77 6.87 -26.53 st.mm                                                                                                    | 24.25 6.64 -18.51 m.arr                                                             | 42.21 6.05 -09.26 79.000                                                                                                    | 2645 4.16 -21.09 79,000                                                     |
|                      |                                             | 2552 201.15 4.51 22.62 mmj.tm                                                                                                    | 4934 \$11 2050 eyem                                                                                                    | 42.02 4.20 25.61 m,mm                                                               | \$2.56 4.73 16.55 seajors                                                                                                    | 5245 546 6036 pegere                                                        |
|                      |                                             | 2554 227.59 4.29 2.19 271,000                                                                                                    | 49.54 4.45 1.01 100,000                                                                                                    | 45.05 4.25 4.75 40,409                                                              | 45.52 2.63 -2.65 m/m                                                                                                    | 64.15 4.00 9.75 P.(10)                                                      |
| S. MALAYEA           | 977 TI 14911-00                             | 2000 (2000 446 794.00                                                                                                    | 29:24 2.72 19:00 101,000<br>24:72 5:70 201,000                                                                                                    | 57.91 2.71 52.54 10,004                                                             | 22.74 4.07 70.52 100,000<br>76.07 3.76 100,000                                                                                                    | 7401 2.09 15.27 118,473                                                     |
|                      |                                             | 2551 124.50 2.65 2.66 return                                                                                                    | 22:95 3.54 -3.09 per.ms                                                                                                    | 2254 221 -424 person                                                                | 20.60 2.23 9.05 127,795                                                                                                    | 27.29 4.22 7.04 100,010                                                     |
|                      |                                             | 2552 121.45 4.57 -4.65 49(30)                                                                                                    | 22.27 405 -22.47 m.m                                                                                                    | 22.07 438 -3420 m/m                                                                 | 24.60 4.65 12.07 137,708                                                                                                    | 42.54 4.65 13.60 177,000                                                    |
|                      |                                             | 2552 142.47 2.49 17.61 est,nos                                                                                                    | 25.51 2.65 59.45 140,000                                                                                                    | 40.04 4.01 \$1.65 tm,tm                                                             | 25.19 2.21 1.71 seques                                                                                                    | 22.02 2.00 -24.75 tes,eve                                                   |
|                      |                                             | 2004 152.64 2.35 7.54 764,808                                                                                                    | 41.69 3.73 17.40 107.90                                                                                                    | 404 24 425 10(73                                                                    | 40.19 2.16 14.21 11.011                                                                                                    | 2172 2.47 40.07 140.07                                                      |
| 6.TTALY              | 996.99 3,675,000                            | 2500 79.51 2.72 404,300                                                                                                    | 14.67 1.62 0.00                                                                                                    | 22.66 3.29 120,004                                                                  | 21.05 2.62 113,665                                                                                                    | 16.72 2.05 79,009                                                           |
|                      |                                             | 2551 212.44 573 155.44 august                                                                                                    | 22.03 3.85 75.04 tot,atv                                                                                                    | 72.59 7.16 217.26 219,200                                                           | 47.86 5.05 127.46 131,714                                                                                                    | 59.94 6.93 155.49 tarjano                                                   |
|                      |                                             | 2552 121.96 4.59 -42.86 megar                                                                                                    | 3479 £33 £32 m,174                                                                                                    | 21.04 6.04 -07.10 m.ms                                                              | 27.17 5.21 42.27 10,00                                                                                                    | 1446 215 -64.54 17,014                                                      |
|                      |                                             | 2004 100 40 400 1000 1000                                                                                                    | 2020 174 171 Maint<br>2020 174 104                                                                                                    | 62 12 6.21 102 72 140,040<br>64 66 6 17 2 77 180,343                                | 2542 243 -3043 Highl                                                                                                    | 42.47 4.05 120.49 110,000<br>20.03 2.01 .01.66 22.448                       |
|                      |                                             | 2005 122-11 147 -25.35 perper                                                                                                    | 22.41 2.10 -5.57 ev.me                                                                                                    | 20.22 1.66 -52.27 m.mm                                                              | 22.92 1.67 -41.46 strate                                                                                                    | 2546 124 -2101 00,700                                                       |
| 7. SINGAPORE         | \$25.50 3,383,343                           | 2550 40.42 2.05 264,278                                                                                                    | 976 146 m.m                                                                                                    | 1927 277 m.os                                                                       | 13.53 1.61 er,tet                                                                                                    | 3525 2.26 29,709                                                            |
|                      |                                             | 2551 256.05 2.65 74.41 376,941                                                                                                    | 1275 1.60 40.90 m.m                                                                                                    | 1509 1.79 -6.12 m.m                                                                 | 58.67 6.15 222.63 101,014                                                                                                    | 1553 1.79 -04.90 m.m                                                        |
|                      |                                             | 2552 126.22 2.06 92.29 871.318                                                                                                    | 26.00 3.00 55.50 W.M.                                                                                                    | 42 57 4.26 178.76 101.801                                                           | 21.00 2.00 100.00 10.000                                                                                                    | 21.77 2.04 21.45 73.04                                                      |
|                      |                                             | 2554 270.05 571 113.85 stopped                                                                                                    | 26.55 3.45 23.06 et.me                                                                                                    | 26.77 3.69 -11.02 140,700                                                           | 94.47 7.44 196.24 140,140                                                                                                    | 95.22 7.64 351.17 146,708                                                   |
|                      |                                             | 2555 179.72 2.44 -32.45 million                                                                                                    | 63.53 4.00 64.64 tal.en                                                                                                    | 21.73 L73 -08.16 m.mm                                                               | 5427 1.66 -42.76 pistor                                                                                                    | 20.41 1.60 -69.04 er.an                                                     |
| A A HOREA            | 652.22 1,019,000                            | 2550 59.99 2.05 514,85                                                                                                    | 15.20 2.40 +0.00                                                                                                    | 5.55 0.60 14,60<br>(0.40 14,60 14,60                                                | 15.02 2.15 40,04                                                                                                    | 22.17 2.72 114,04                                                           |
|                      |                                             | 250 47.75 140 -24.11 40.00                                                                                                    | 1407 155 -0110 19,410                                                                                                    | 255 1.57 -42.45 10,000                                                              | 452 0.91 -07.20 IN.IN                                                                                                    | 17.52 2.00 14.73 21,414                                                     |
|                      |                                             |                                                                                                    |                                                                                                    |                                                                                     |                                                                                                    | 2679 2.51 52.77 23,413                                                      |
|                      |                                             | 2004 54.73 1.34 14.02 100/08                                                                                                    | 2.54 G.27 -0.29 Prints                                                                                                    | 14.44 1.44 43.54 million                                                            | 531 0.75 27.45 24,848                                                                                                    |                                                                             |
|                      |                                             | 2004 54.72 1.34 14.82 000/00<br>2004 67.25 1.85 54.60 001,840                                                                                                    | 1421 123 1227 H.m.                                                                                                    | 122 127 923 m.m                                                                     | 231 0.75 27.45 P0.84<br>1934 1.51 131.53 41.87                                                                                                    | 40.29 2.14 50.52 m.mm                                                       |
| 8. UNITED            | 641.74 1.000 ept                            | 2000 54.72 124 14.02 107.08<br>2004 67.25 1.55 55.60 101.00<br>2005 227.77 4.45 275.24 402.00<br>2005 127.17 4.45 275.24 402.00                                                                                                    | 5426 125 527 8,007<br>5426 125 527 8,007<br>5274 127 52512 10,009                                                                                           | 1225 127 223 min<br>1225 127 223 min<br>22.73 4.74 52024 min<br>17.4 2.67 min       | 521 0.75 27.45 34,040<br>1524 153 121.55 44,000<br>91.94 453 277.24 100,040<br>12.04 455 277.24 100,040                                                                                                    | 4029 214 202 mjes<br>2241 425 12279 mjes<br>2247 524 million                |
| 9. UNITED<br>KT1620H | 641.74 1,000,000                            | 200 54.73 124 1442 117.48<br>200 6725 125 5840 111.48<br>2055 227.77 445 272.34 419.88<br>2050 122.11 453 178.48                                                                                                    | 142 123 1237 1403<br>123 1237 1437<br>1237 1237 1237<br>1237 1237 1237<br>1237 1237 1237                                                                    | 1222 1.27 9.25 mint<br>22.75 4.74 550.04 ingun<br>17.14 2.67 mint                   | E21 0.75 27.45 3.0444<br>123 121.25 4.001<br>2144 4.55 277.24 100,000<br>2401 4.55 20,000                                                                                                    | 4229 214 2042 m.ms<br>2244 425 12575 m.ms<br>4267 204 m.ms                  |
| NUTED<br>KNIZOH      | 641.74 1,000,000                            | 1004         54.72         1.04         1.42         107/10           1005         1072         1.05         56.05         11,860         11,860           1005         227.77         4.45         172.14         expans           1005         122.14         4.50         11,860           1005         122.14         4.50         11,860           1005         125.20         1.40         4.514         940.06           1005         125.20         1.40         4.514         940.06 | 244 247 44.05 24.05<br>1426 213 24.07 24.07<br>25.74 157 32513 10,07<br>25.24 157 125 12 10,07<br>25.25 446 155 10,07<br>25.21 446 155 10,07<br>107 107 107 | 122 127 125 mm<br>123 127 125 mm<br>233 434 5204 mm<br>134 26 mm<br>759 755 5440 mm | 121         0.75         17.45         19.04           1214         1.55         0.15         19.04           92.64         4.55         277.34         100,000           2401         4.55         279.85         24.65           4.41         0.49         4.64.45         7.000 | 4229 234 502 mass<br>244 445 1257 mass<br>4247 534 mass<br>523 073 4540 cms |

หมายเหตุ: 1. การค้นหาข้อมูลนำเข้าส่งออก มีรูปแบบเดียวกัน

2. การค้นหาข้อมูล Demand & Supply ยางธรรมชาตินั้น ผู้ใช้งานสามารถปีและ ประเทศที่ต้องการ โดยระบบจะแสดงผลในรูปแบบกราฟและตาราง

## 5. การค้นหาข้อมูลราคายาง

ข้อมูลราคายางแบ่งออกเป็น 2 ประเภทคือ ราคายางธรรมชาติ และราคายาง สังเคราะห์

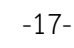

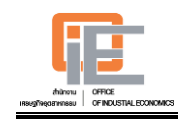

ข้อมูลราคายางธรรมชาติแบ่งออกเป็น 2 ประเภทคือ ในประเทศ และต่างประเทศ โดยจะยกตัวอย่างการค้นหาข้อมูลราคายางธรรมชาติ ซึ่งมีขั้นตอนดังนี้

5.1 ไปที่เมนูราคายาง และคลิก "ในประเทศ" ดังรูปที่ 5.1

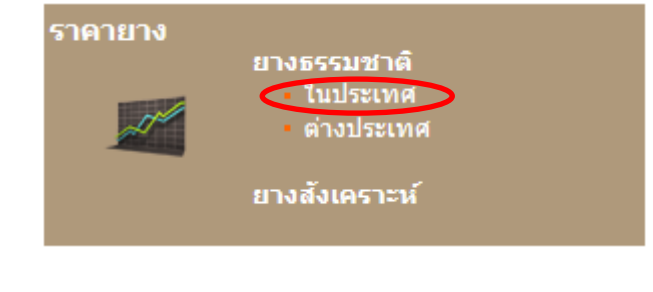

<u>รูปที่ 5.1</u>

5.2 เลือกหมวดที่ต้องการค้นหา ได้แก่ ประเภทยาง ตลาดยาง และช่วงเวลา ในที่นี้ ยกตัวอย่าง การค้นหาข้อมูลราคายาง USS(ตลาดกลาง) และ RSS3(ตลาดกลาง)ที่ ตลาดกลางสงขลา ตั้งแต่วันที่ 1/5/2556 ถึงวันที่ 31/8/2556 ดังรูปที่ 5.2

| ราคายาง                  | ราคายางพาราในประเทศ                                                                                                    |  |  |  |  |  |
|--------------------------|----------------------------------------------------------------------------------------------------|--|--|--|--|--|
| ประเภทยาง:*<br>ตลาดยาง:* | □USS (ท้องถิ่น) ☑ USS (ตลาดกลาง) ☑ RSS3 (ตลาดกลาง)<br>☑ สงขอา □ สราษกร์ธานี □ นครศรีธรรมราช □ ยะอา □ บรีรันย์ □ หนองคาย |  |  |  |  |  |
| ราคา ณ.วันที่:*          | จาก 1/5/2013 🛗 ถึง 31/8/2013 🛗                                                                                          |  |  |  |  |  |
| ดันหา                    |                                                                                                    |  |  |  |  |  |

# <u>รูปที่ 5.2</u>

5.3 ระบบจะทำการแสดงผลข้อมูลราคายาง USS(ตลาดกลาง) และ RSS3(ตลาดกลาง)ที่ ตลาดกลางสงขลา ตั้งแต่วันที่ 1/5/2556 ถึงวันที่ 31/8/2556 ดังรูปที่ 5.3 (แสดงผล ราคายางรายวันในรูปแบบกราฟ) รูปที่ 5.4 (แสดงผลราคายางรายเดือนในรูปแบบ กราฟ) รูปที่ 5.5 (แสดงผลราคายางรายวันในรูปแบบตาราง)

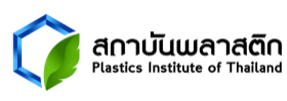

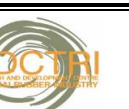

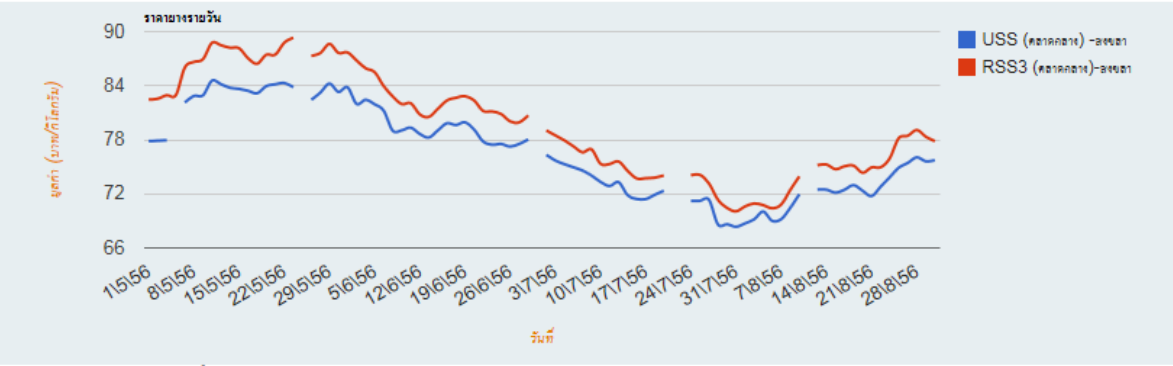

ราคายางรายวัน: ไม่มีการซื้อขายผ่านตลาดกลางในวันหยุดเสาร์-อาทิตย์ และวันนักขัตถุกษ์

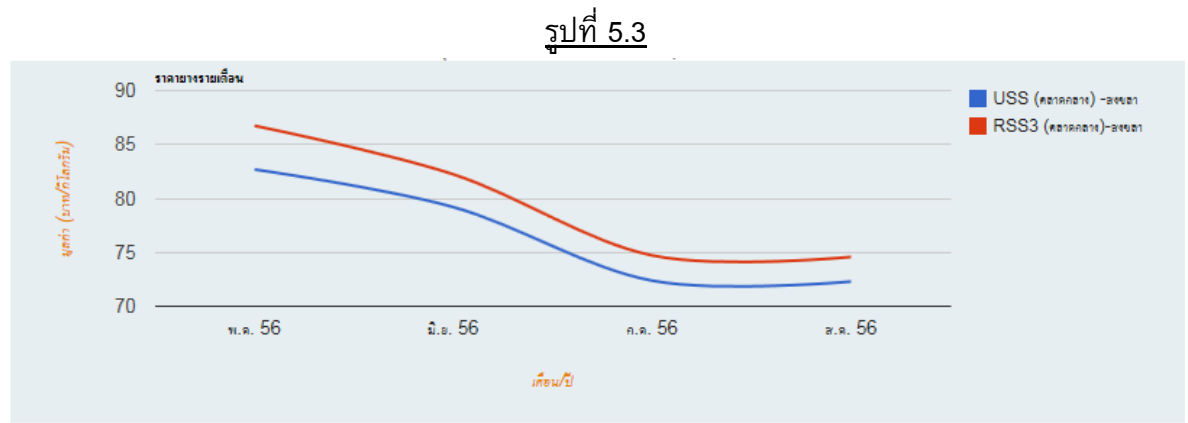

แหล่งที่มา: สถาบันวิจัยยาง กรมวิชาการเกษตร

<u>รูปที่ 5.4</u>

| < < > >  หน้าที่ <b>1 ∨</b> | จากทั้งหมด 9 หน้า: จำนวนทั้งหมด 165 ข้อมูล 🛛 เรียงข้อมูล | วันที่ประกาศ 💙 จาก มากไปน้อย 💙 🙁 |       |
|-----------------------------|----------------------------------------------------------|----------------------------------|-------|
| No. วันที่ประกาศ 🤃          | ประเภทยาง                                                | ตลาดยาง                          | ราคา  |
| 1. 30/08/2556               | RSS3 (ตลาดกลาง)                                          | สงขลา                            | 77.80 |
| 2.30/08/2556                | USS (ตลาดกลาง)                                           | สงขลา                            | 75.69 |
| 3. 29/08/2556               | RSS3 (ตลาดกลาง)                                          | สงขลา                            | 78.29 |
| 4. 29/08/2556               | USS (ตลาดกลาง)                                           | สงขลา                            | 75.56 |
| 5. 28/08/2556               | RSS3 (ตลาดกลาง)                                          | สงขลา                            | 79.04 |
| 6. 28/08/2556               | USS (ตลาดกลาง)                                           | สงขลา                            | 76.01 |
| 7. 27/08/2556               | RSS3 (ตลาดกลาง)                                          | สงขลา                            | 78.39 |
| 8. 27/08/2556               | USS (ตลาดกลาง)                                           | สงขลา                            | 75.38 |
| 9. 26/08/2556               | RSS3 (ตลาดกลาง)                                          | สงขลา                            | 78.13 |
| 10. 26/08/2556              | USS (ตลาดกลาง)                                           | สงขลา                            | 74.85 |
| 11. 23/08/2556              | RSS3 (ตลาดกลาง)                                          | สงขลา                            | 75.89 |
| 12. 23/08/2556              | USS (ตลาดกลาง)                                           | สงขลา                            | 73.79 |
| 13. 22/08/2556              | RSS3 (ตลาดกลาง)                                          | สงขลา                            | 74.90 |
| 14. 22/08/2556              | USS (ตลาดกลาง)                                           | สงขลา                            | 72.75 |
| 15. 21/08/2556              | RSS3 (ตลาดกลาง)                                          | สงขลา                            | 74.89 |
| 16. 21/08/2556              | USS (ตลาดกลาง)                                           | สงขลา                            | 71.70 |
| 17. 20/08/2556              | RSS3 (ตลาดกลาง)                                          | สงขลา                            | 74.29 |
| 18. 20/08/2556              | USS (ตลาดกลาง)                                           | สงขลา                            | 72.30 |
| 19. 19/08/2556              | RSS3 (ตลาดกลาง)                                          | สงขลา                            | 75.09 |
| 20. 19/08/2556              | USS (ตลาดกลาง)                                           | สงขลา                            | 72.92 |
| < < > >  หน้าที่ <b>1 ∨</b> | จากทั้งหมด 9 หน้า: จำนวนทั้งหมด 165 ข้อมูล               |                                  |       |

# <u>รูปที่ 5.5</u>

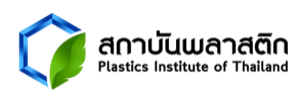

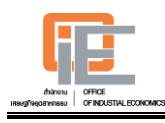

หมายเหตุ: รูปแบบการค้นหาข้อมูลราคายางธรรมชาติของประเทศ และราคายางสังเคราะห์ มีรูปแบบ เหมือนกับราคายางธรรมชาติในประเทศ ต่างกันในส่วนของประเภทยาง/ตลาดยาง โดยราคายาง ธรรมชาติของต่างประเทศและราคายางสังเคราะห์ จะมีการแสดงผลเฉพาะข้อมูลรายเดือน โดย ป<sup>ั</sup>จจุบันผู้ใช้งานสามารถดึงข้อมูลผู้ในรูปแบบ excel ได้

## 6. การค้นหาข้อมูลรายงาน

ข้อมูลรายงานแบ่งออกเป็น 3 ประเภทคือ รายงานสถานการณ์รายเดือน รายไตรมาส และรายปี โดยการค้นหาข้อมูลสถานการณ์ มีขั้นตอนดังนี้

ทั้งนี้จะยกตัวอย่างการค้นหาข้อมูลรายงานสถานการณ์รายเดือน

6.1 ไปที่เมนูสถานการณ์ และคลิก "รายงานสถานการณ์รายเดือน" ดังรูปที่ 6.1

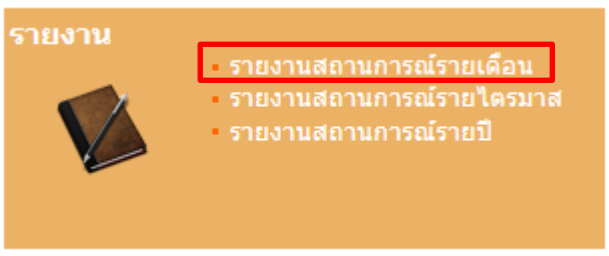

# <u>รูปที่ 6.1</u>

 6.2 เลือกหัวข้อหรือชื่อรายงานที่ต้องการค้นหา ในที่นี้ยกตัวอย่าง การค้นหารายงาน สถานการณ์เดือนพฤศจิกายน 2555 โดยการพิมพ์ <u>รายงานสภาวะอุตสาหกรรม</u> <u>ผลิตภัณฑ์ยางและไม้ยางพารา (พฤศจิกายน 2555)</u> แล้วกด "ค้นหา" ดังรูป 6.2

| รายง                     | งานสถานการณ์รายเดือน                                         |
|--------------------------|--------------------------------------------------------------|
| หัวข้อ:<br>วันที่นำเสนอ: | รายงานสภาวะอุตสาหกรรมผลิตภัณฑ์ยางและไม้ยางพาร<br>จาก 🔀 ถึง 🐻 |
| ด้นหา                    |                                                              |

# <u>รูปที่ 6.2</u>

6.3 ระบบจะทำการแสดงผลข้อมูล <u>รายงานสภาวะอุตสาหกรรมผลิตภัณฑ์ยางและไม้</u> <u>ยางพารา (พฤศจิกายน 2555)</u> ดังรูปที่ 6.3 โดยผู้ใช้งานสามารถคลิกเข้าไปดู รายละเอียดในหัวข้อนั้นๆได้โดยตรง

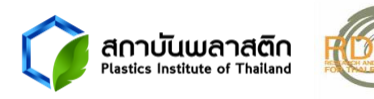

(

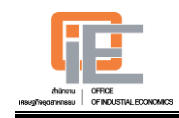

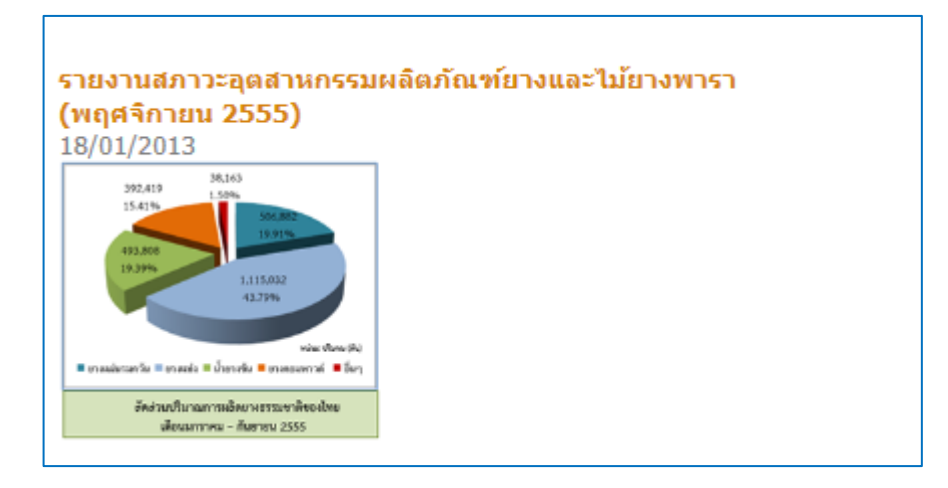

<u>รูปที่ 6.3</u>

หมายเหตุ: ถ้าต้องการดูรายงานสภาวะอุตสาหกรรมผลิตภัณฑ์ยางและไม้ยางพาราทั้งหมดก็สามารถ กด "ค้นหา" ได้โดยตรง โดยไม่ต้องใส่หัวข้อใดๆ

# 7. การค้นหาข้อมูล "ความรู้"

ข้อมูล "ความรู้" มีการแสดงผลในรูปแบบ E-library โดยแบ่งออกเป็น 4 ประเภทคือ เทคโนโลยี กฏ ระเบียบ นโยบาย มาตรการทางการค้า และ Supply Chain โดยการค้นหา ข้อมูล "ความรู้" มีขั้นตอนดังนี้

ทั้งนี้จะยกตัวอย่างการค้นหาข้อมูลกฏ ระเบียบ นโยบาย

7.1 ไปที่เมนู บทความ/ข้อมูล และคลิก "กฏ ระเบียบ นโยบาย" ดังรูปที่ 7.1

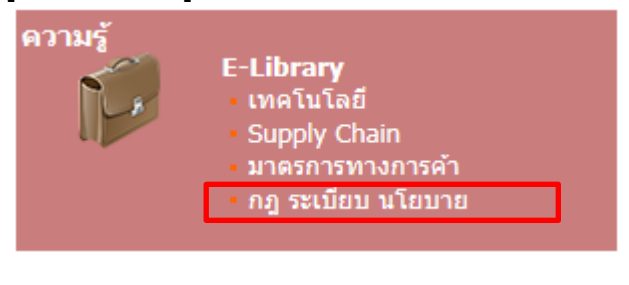

<u>รูปที่ 7.1</u>

7.2 ระบบจะทำการแสดงผลข้อมูลกฏ ระเบียบ นโยบาย ดังรูปที่ 7.2 โดยผู้ใช้งานสามารถ คลิกเข้าไปในหัวข้อย่อยของข้อมูลดังกล่าวเพื่อการเข้าถึงข้อมูลได้โดยตรง

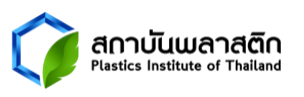

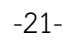

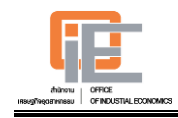

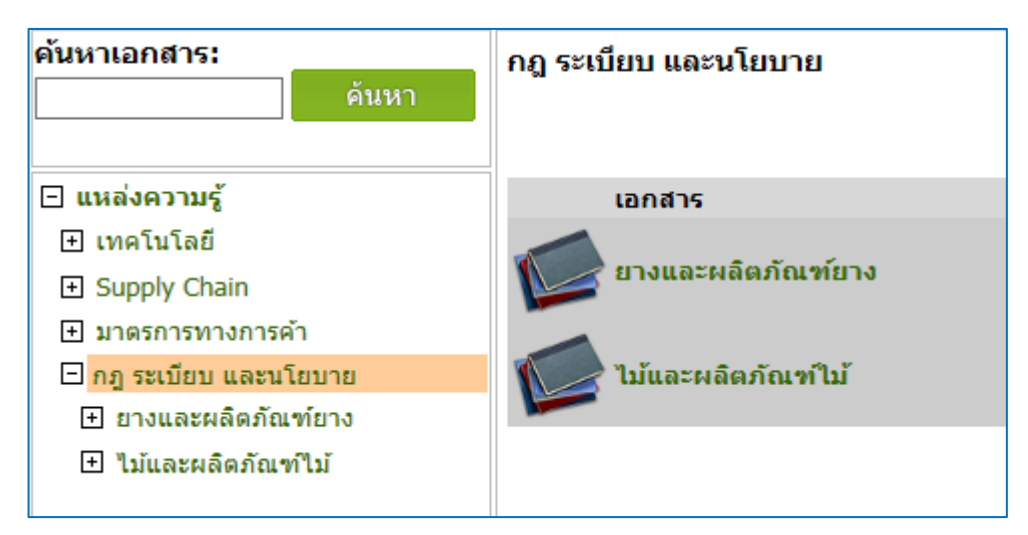

<u>รูปที่ 7.2</u>

หมายเหตุ: การค้นหาข้อมูลเทคโนโลยี มาตรการทางการค้า และ Supply Chain มีวิธีการเดียวกันกับ ข้อมูลกฏ ระเบียบ นโยบาย

## 8. การค้นหาข่าวสารด้านอุตสาหกรรมผลิตภัณฑ์ยางและไม้ยางพารา

ข่าวสารด้านอุตสาหกรรมผลิตภัณฑ์ยางและไม้ยางพารา แบ่งออกเป็น 6 ประเภทคือ เศรษฐกิจ กฏ ระเบียบ มาตรฐาน เทคโนโลยี มาตรการทางการค้า นโยบาย และไม้ยางและ ผลิตภัณฑ์จากไม้ โดยการค้นหาข่าวสารด้านอุตสาหกรรมผลิตภัณฑ์ยางและไม้ยางพารา มี ขั้นตอนดังนี้

ทั้งนี้จะยกตัวอย่างการค้นหาข่าวด้านเศรษฐกิจ

8.1 ไปที่เมนูข่าว และคลิก "ด้านเศรษฐกิจ" ดังรูปที่ 8.1

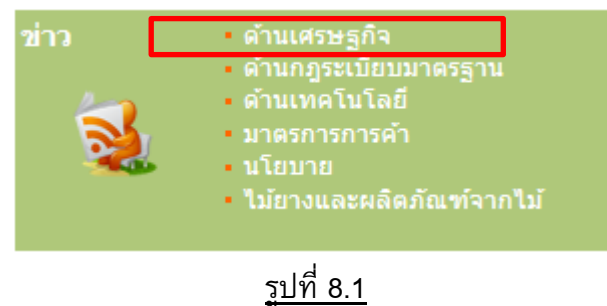

 8.2 ถ้าทราบหัวข้อข่าวก็เลือกหัวข้อข่าวที่ต้องการค้นหา หรือต้องการค้นหาข่าวทั้งหมดก็ สามารถกด "ค้นหา" ได้โดยตรงโดยไม่ต้องใส่ข้อมูลใด ๆ ดังรูป 8.2

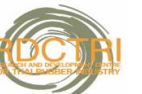

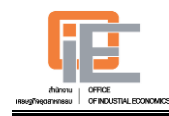

| 🔬 ข่าวด้                   | านเศรษฐกิจ     |
|----------------------------|----------------|
| หัวข้อ:<br>วันที่นำเสนอ: จ | าก 🛛 📆 ถึง 🔡 📆 |
| ด้นหา                      |                |

ระบบจะทำการแสดงผลข้อมูลข่าวด้านเศรษฐกิจ ทั้งหมด ดังรูปที่ 8.3 โดยผู้ใช้งาน 8.3 สามารถคลิกเข้าไปดูรายละเอียดในหัวข้อนั้นๆได้โดยตรง

#### ไฟเขียวเว้นเก็บเงินเชส 4 ด.ช่วยยางพารา 30/08/2013

กสย.เห็นชอบเว้นเก็บค่าธรรมเนียมสงเคราะห์ยาง 4 เดือน เริ่ม 2 ก. นายยุคล ลิ้มแหลมทอง รองนายครัฐมนตรีและรมว.เกษตรและสหกรณ์ 51. เปิดเผยว่า ที่ประชุมคณะกรรมการกองทุนสงเคราะห์การทำสวนยาง (กสย.) มี มดิเห็นชอบยกเว้นการเก็บเงินค่าธรรมเนียมการสงเคราะห์ยาง (เงินเซส) ระยะ เวลา 4 เดือนเริ่มตั้งแต่ 2 ค.ย. เป็นต้นไปจนถึงสิ้นเดือนธ.ค. 2556 ซึ่งจะเป็น ผลให้ กสย. สูญเสียรายได้ประมาณ 2 พันล้านบาท โดยจะมีการประกาศใน ราชกิจจานเบกษาเพื่อให้มีผลบังคับใช้ ทั้งนี้ ที่ประชุมได้พิจารณาข้อมูล สถานะการเงินของกองทุนสงเคราะท์การทำสวนยางแล้ว พบว่า สามารถ บริหารจัดการโดยไม่กระทบการกับการดำเนินงานปกติของ ส.ก.ย.และการ สนับสนนการปลกยางของเกษตรกรเป็นระยะเวลา 5-6 เดือน ดังนั้น เพื่อเป็น มาตรการเร่งด่วนที่จะส่งเสริมให้ผู้ประกอบการส่งออกยางสามารถเพิ่มการรับ ให้ยกเล็กการเก็บเงินเซสดังกล่าว สำหรับการพิจารณางดเก็บเงินเซสเป็น ระยะเวลา 4 เดือน เหตุผลหลัก คือ ... <<อ่านเพิ่มเติม>>

#### โตโยต้ำเลืงเพิ่มส่วนแบ่งตลาดละติน

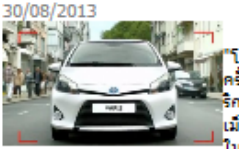

ยักษ์ใหญ่แห่งอุตสาทกรรมรถยนต์ญี่ปุ่น โตโยต้า มอเตอร์ คอร์ป" วางแผนการผลักดัน ครั้งใหม่ เพื่อเพิ่มส่วนแบ่งตลาดในละตินอเม ริกา หลังผลประกอบการในบราชิล และ เม็กซิโก 2 ประเทศที่มีขนาดเศรษฐกิจใหญ่สุด ในภูมิภาคนี้ ผ่ากว่าที่ตั้งเป้าไว้ กรรมการ บริหารโตโยต้า "นายมาร์ก โฮแกน" ชาวอเมริกันคนแรกที่ได้เป็นหนึ่งในคณะ

กรรมการบริหารโตโยต้า แถลงว่าบริษัทจำเป็นต้องขยายธุรกิจในทั้ง 2 ประเทศดังกล่าว และว่า โตโยต้าถือเป็นแบรนด์ที่แข็งแกร่งอย่างมากใน บราชิล แต่กลับมีผลประกอบการระดับต่ำในประเทศนี้ มีส่วนแบ่งตลาดเพียง 5% เท่านั้น ทั้งที่ควรจะสูงกว่านี้ นายโฮแกน ย้าว่า บราชิลถือเป็นตลาดที่มี ความสำคัญอย่างมากสำหรับบริษัท พร้อมเผยว่า หนึ่งในการกิจของเขาใน ฐานะสมาชิกคณะกรรมการบริหาร คือ การขยายธุรกิจในละตื่นอเมริกา โดยโต วี โยต่ำต้องการที่จะเพิ่มกำลังผลิตทั้งในบราชิล และเม็กซิโก ซึ่งเป็นตลาดที่ บริษัทมีส่วนแบ่งตลาดอยู่ราว 5% เช่นเดียวกัน ผู้บริหารรายนี้ยังเผยว่า ้บริษัทอยู่ระหว่างการสร้างโรงงานแห่งที่ 3 ในบราซิล ส่วนในเม็กซิโก ... << ວ່ານເพີ້ມເຕີມ>>

#### ข่าวด้านเศรษฐกิจอื่นๆ

- "ไหยรุ่งขูเนียนคาร์" เลื่อนแผนลงทุนขยายกำลังการผลิตเป็นปีหน้า หลังครึ่งปีหลังออเดอร์หดดัวตามทิศเศรษฐกิจในประเทศ 29/08/2013
- Cooper ขยายสายการผลิตยางล้อรถบรรทุกขนาดเล็กรุ่น Discoverer 27/08/2013
- บิโอไอเผยยอดขอลงทุน 7 เดือนกว่า 6.6 แสนล.'พลังงาน-ขึ้นส่วนยานยนต"โตต่อเนื่อง 26/08/2013
- มือบสวนยางยกระดับชุมนุมปิดเส้นทางรถไฟ 26/08/2013
- Toyo Tire จะขยายการผลิตในอเมริกาเหนือ 24/08/2013
- สตอ. ผลักดันรวมกลุ่มคลัสเตอร์ไม้และสิ่งทอเหนียวแน่น เชื่อมโยงสู่ AEC 22/08/2013
- "ประเสริร" สั่งบิโอไอนาลู่ทางส่งเสริมเอกชนลงทุนในปากีสถาน 22/08/2013
- กสิกรไทยปล่อยกู้ผลิตยางขึ้นนำ เฟสแรก 1,200 ล้านบาท 22/08/2013
- แพนเอเชียฟุตแวร์พับแผนองทุนกัมพูชา 20/08/2013
- ผลิตรถปีนี้พุ่ง 2.5 ล้านคัน โตเฉียด 4% 20/08/2013
- Lankem Ceylon เผยแผนการเพาะปลูกยางในกัมพูชา 19/08/2013
- ่ วอนมือบสวนยาง-ปาล์มชุมนุมสงบ 19/08/2013
- ราคายางกระเตื้องเล็กน้อย แต่ยังมีแรงกดดันจากสต๊อกลันตลาด 17/08/2013
- ปชป.ฮื่มขอร่วมประท้วงกับมือบสวนยาง 15/08/2013
- \* สถาบันยานยนต์เชื่อมั่นงาน TAPA 2014ช่วยขับเคลื่อนไทยสู่ฐานการผลิตยานยนต์สีเขียวระดับโลก 15/08/2013
- เผยขอดออกใบอนุญาตโรงงานใหม่เดือน ก.ค. 439 ราย มูลค่าลงทุนกว่า 2.3 หมื่นล้าน 12/08/2013
- ชาวสวนยางใต้ลุยแน่ 19 ส.ค.ราคาไม่กระเตื้อง 11/08/2013
- ราคายางขยับสูงขึ้นเล็กน้อย แต่ราคาน้ำมันและปริมาณสต๊อกยังเป็นปัจจัยกดดัน 10/08/2013
- บริตจสโตนประกาศตั้งฐานผลิตสายพานสำเลียงแห่งแรกในไทยทุ่มทุน 900 ล้านบาท 08/08/2013

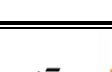

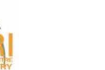

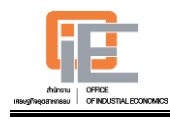

หมายเหตุ: ข่าวด้านอื่นๆ เช่น เทคโนโลยี นโยบาย ก็มีวิธีการค้นหาเช่นเดียวกับข่าวด้านเศรษฐกิจ

#### 9. สมัครสมาชิก

ผู้ใช้งานระบบสามารถสมัครเป็นสมาชิกเว็ปไซต์ RIU โดยมีขั้นตอนในการสมัครสมาชิกดังนี้

9.1 คลิก "สมัครสมาชิก" ดังรูปที่ 9.1

| เข้าสู่ร                                 | ะบบ                               |                               |  |  |  |  |
|------------------------------------------|-----------------------------------|-------------------------------|--|--|--|--|
| หากท่านยังไม่มีรหัสผู้ใช้งาน สามารถสมัคร |                                   |                               |  |  |  |  |
| สมัครส                                   | <sup>เมาชิก</sup> <sup>เดทน</sup> |                               |  |  |  |  |
| 2                                        | รหัสผู้ใช้งาน:                    |                               |  |  |  |  |
| Ŵ                                        | รหัสผ่าน:                         |                               |  |  |  |  |
|                                          | จำไว้ในระบบ:                      |                               |  |  |  |  |
|                                          | ลืมรหัส                           | <mark>ผ่าน</mark> เข้าสู่ระบบ |  |  |  |  |
|                                          |                                   |                               |  |  |  |  |

# <u>รูปที่ 9.1</u>

9.2 กรอกข้อมูลตามแบบฟอร์มการสมัคร ดังรูปที่ 9.2 โดยผู้ใช้งานต้องทำการบันทึกรหัส ผู้ใช้งาน และรหัสผ่าน ที่ต้องการ แล้วกดปุ่ม "บันทึก"

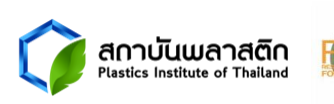

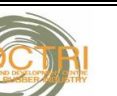

| dränonu OFFICE<br>gostrineau OFINDUSTIAL ECONOMICS |                     |                |            |   | วิธีการใช้งาน |
|----------------------------------------------------|---------------------|----------------|------------|---|---------------|
|                                                    |                     |                |            |   |               |
| งัครสมาชิก                                         |                     |                |            |   |               |
|                                                    |                     |                |            |   |               |
|                                                    |                     |                |            |   |               |
|                                                    | ข้อมูลส่วนตัว       |                |            |   |               |
|                                                    | ชื่อ: *             |                | นามสกุล: * |   |               |
|                                                    | ที่อยู่: *          |                |            |   |               |
|                                                    | อำเภอ: *            | •              | จังหวัด: * | • |               |
|                                                    | รหัสไปรษณีย์: *     |                |            |   |               |
|                                                    | เบอร์โทรศัพท์:      |                | อีเมลล์: * |   |               |
|                                                    |                     |                | 1          |   |               |
|                                                    | สถานที่ทำงาน        |                |            |   |               |
|                                                    | ชื่อบริษัท:         |                |            |   |               |
|                                                    | ที่อยู่:            |                |            |   |               |
|                                                    | อำเภอ:              | •              | จังหวัด:   | • |               |
|                                                    | รหัสไปรษณีย์:       |                |            |   |               |
|                                                    | เบอร์โทรศัพท์:      |                | อีเมล์:    |   |               |
|                                                    | ตำแหน่ง:            |                |            |   |               |
|                                                    | รหัสผู้ใช้งานและรห้ | <b>ัส</b> ผ่าน | 1          |   |               |
|                                                    | รหัสผไข้งาน: *      |                |            |   |               |
|                                                    | c                   |                |            |   |               |
|                                                    | 3000 Tu.            |                |            |   |               |

# <u>รูปที่ 9.2</u>

- เมื่อทำการสมัครเรียบร้อยแล้ว ผู้ใช้งานสามารถทำการเข้าสู่ระบบด้วยรหัสผู้ใช้งาน 9.3 และรหัสผ่าน ตามที่บันทึก
- 10. ข้อมูลอื่น ๆ ได้แก่ รายงานการศึกษาเชิงลึก บทวิเคราะห์ที่เกี่ยวข้องกับ อุตสาหกรรมผลิตภัณฑ์ยางและไม้ยางพารา เป็นต้น
- ผู้ใช้งานสามารถเข้าไปคลิกได้ที่เมนูนั้นๆ ได้โดยตรง ดังรูปที่ 10.1 10.1

1

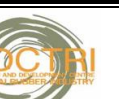

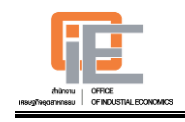

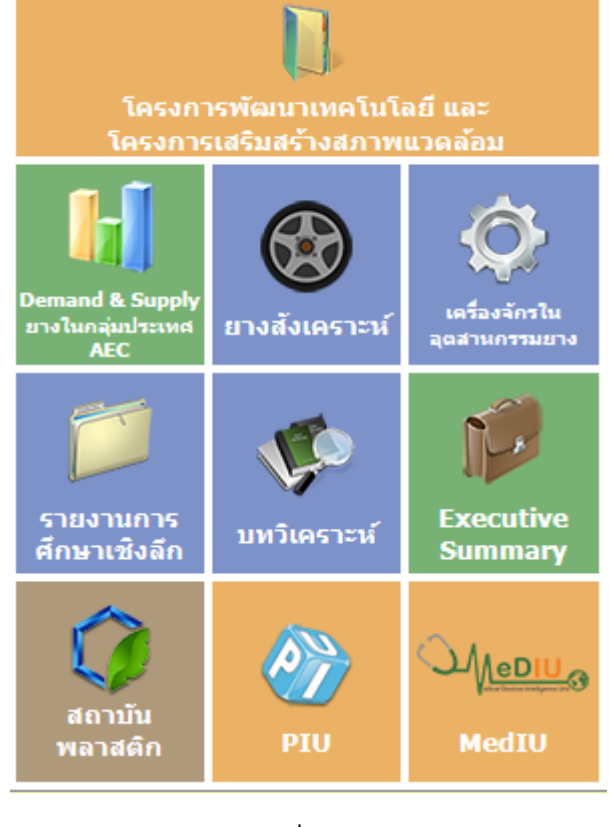

<u>รูปที่ 10.1</u>

# 11. ระบบเตือนภัยอุตสาหกรรมผลิตภัณฑ์ยาง

 มีเป็นสามารถเข้าไปดูผลการเตือนภัยอุตสาหกรรมผลิตภัณฑ์ยางได้ในหน้าแรก ของเว็ปไซต์ ดังรูปที่ 11.1

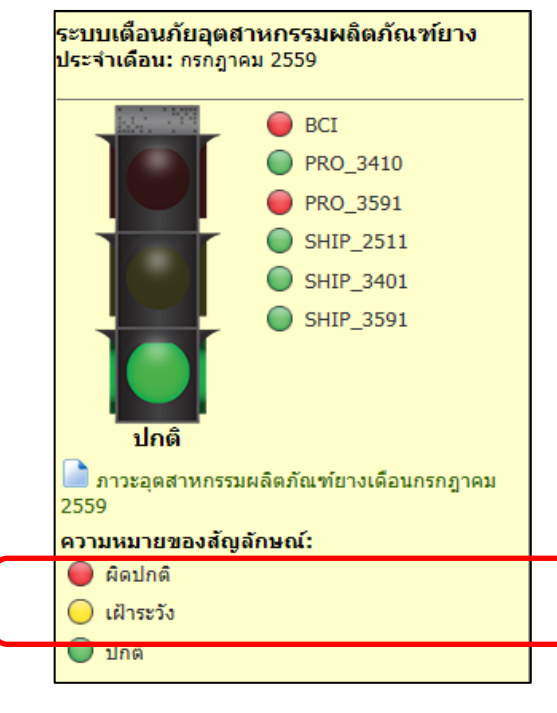

# <u>รูปที่ 11.1</u>

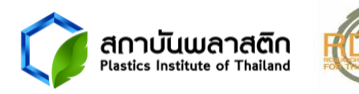

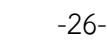

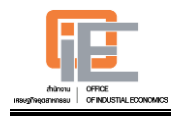

#### 12. Facebook

12.1 ผู้ใช้งานสามารถเข้าไป Facebook ของ RIU ได้ในหน้าแรกของเว็ปไซต์ ดังรูปที่ 12.1

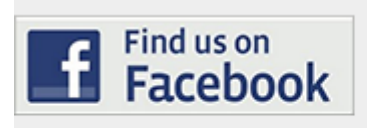

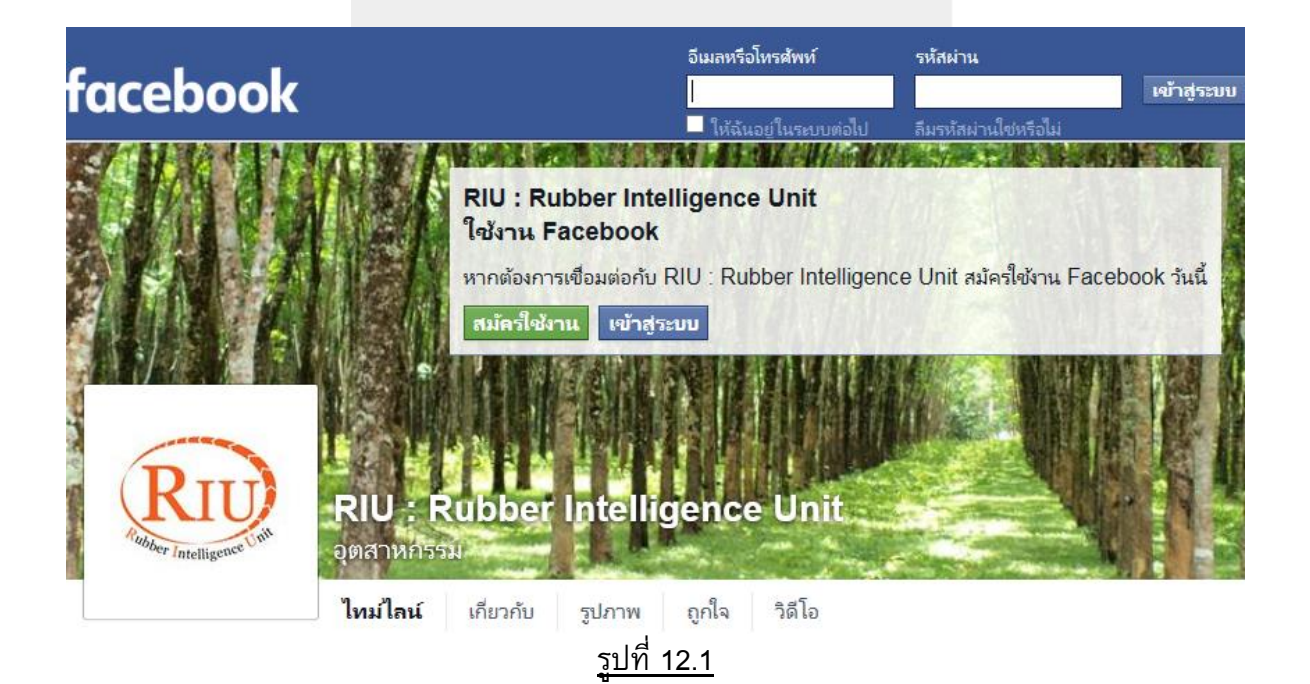

#### 13. RIU Webboard

13.1 ผู้ใช้งานสามารถเข้าไปใช้กระดานสนทนา RIU Webboard ยางได้ในหน้าแรกของเว็ป ไซต์ ดังรูปที่ 13.1

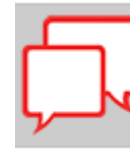

RIU Webboard กระดานสนทนาสำหรับชาวแวดวงอุตสาหกรรมยางพารา กระทู้ล่าสุด.. <u>ดุกระทู้อื่นๆ</u>

# <u>รูปที่ 13.1</u>

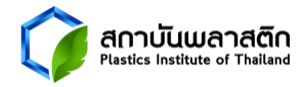

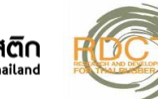

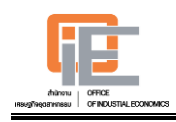

# Thank you

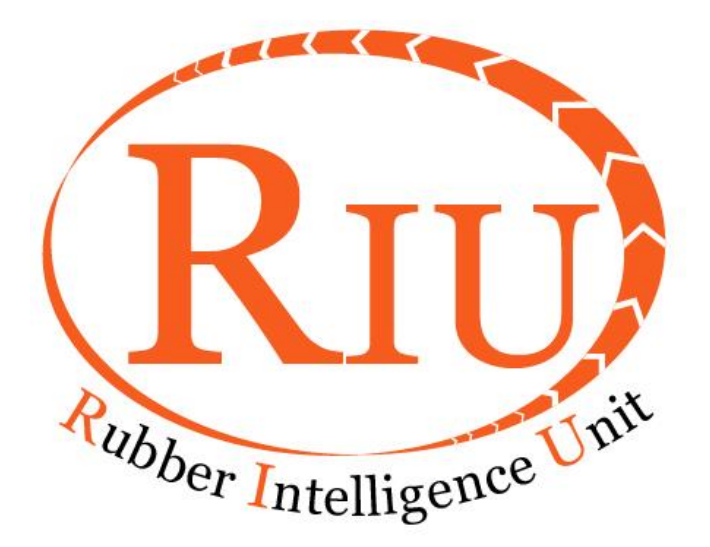

User Manual for RIU website Created By Plastics Institute of Thailand

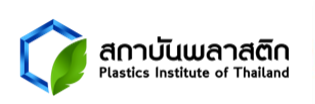

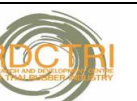